КҮТС

# Project Estimator Manual

Based on AASHTOWARE Project Estimator Version 2.13a

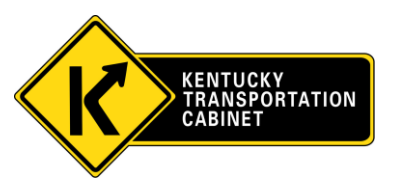

Created September 2014

## **TABLE OF CONTENTS**

| Unit | t                                                      | Page |
|------|--------------------------------------------------------|------|
| INT  | RODUCTION                                              |      |
| TH   | E ESTIMATOR INTERFACE                                  | 4    |
|      | Check for Catalog Updates                              | 5    |
| WO   | ORKING WITH AN EXISTING ESTIMATOR FILE                 | 6    |
| 1.   | Save the File                                          | 6    |
| 2.   | Open the File                                          | 7    |
| 3.   | Verify the Catalog                                     | 9    |
| 4.   | Remove Names                                           | 9    |
| CRE  | EATING A NEW ESTIMATE FILE                             | 10   |
| 5.   | Create a New Estimate                                  |      |
| 6.   | Complete the Form                                      |      |
| 7.   | Edit Groups                                            |      |
|      | a. Re-number and Rename the Groups                     |      |
|      | b. Delete Unused Groups                                |      |
|      | c. Add Missing Groups                                  | 14   |
| 8.   | Edit Bid Items                                         | 14   |
|      | a. Move a Bid Item                                     |      |
|      | b. Re-order the Bid Items                              |      |
|      | c. Add a Bid Item                                      | 16   |
|      | i. Enter Bid Item Code Not Found in Catalog            | 17   |
|      | d. Add a Supplemental Description                      |      |
|      | e. Import an Excel File Introduction                   |      |
|      | f. Edit Excel File                                     |      |
|      | g. Import Excel File into Estimator                    |      |
| 9.   | Verify the Estimate                                    | 24   |
|      | a. Common Error Messages                               |      |
| 10.  | Add Reference Price to Mobilization and Demobilization |      |
| 11.  | Final Checklist                                        |      |

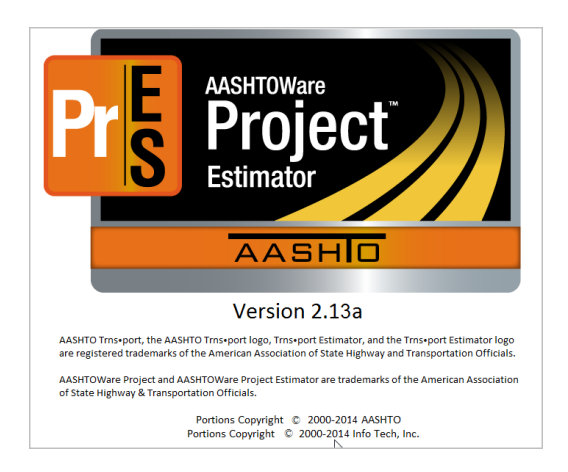

Project Estimator is used to create cost estimates for projects. The estimate bid item codes and quantities should be compared with the same information in the project proposal or plans. Any discrepancies must be eliminated so that the data in the estimate and proposal or plans agree exactly and are accurate with what the project designer intends to be constructed in the field. These estimates can be exported and used to create projects in WebPrecon. These instructions are geared toward creating a file for the purpose of successfully importing it into WebPrecon.

**IMPORTANT NOTE** 

**BEFORE** you begin, check your computer mouse settings and ensure that the **Snap To** function is turned off. If this setting is not turned off, you will have annoying issues with Groups and Bid Item changing location every time you click on them.

- Go to Control Panel
- Select Mouse.
- Click on the Pointer Settings tab.
- Uncheck the **Snap To** box before **Automatically move pointer to default button in dialog box.**
- Click **Apply** button.
- Click **OK**.

| <ul> <li>Action Center</li> <li>Color Management</li> <li>Desktop Gadgets</li> <li>Flash Player</li> <li>Indexing Options</li> <li>Location and Other Sensors</li> <li>Performance Information and Tools</li> <li>ProjectWise V8i Network</li> <li>Sound</li> <li>Troubleshooting</li> <li>Windows Update</li> </ul> | <ul> <li>Administrative Tools</li> <li>Configuration Manager</li> <li>Device Manager</li> <li>Folder Options</li> <li>Intel(R) Graphics and Media</li> <li>Mail</li> <li>Personalization</li> <li>Realtek HD Audio Manager</li> <li>Speech Recognition</li> <li>User Accounts</li> </ul> | <ul> <li>AutoPlay</li> <li>Credential Manager</li> <li>Devices and Printers</li> <li>Fonts</li> <li>Internet Options</li> <li>Mouse</li> <li>Phone and Modem</li> <li>Recovery</li> <li>Sync Center</li> <li>Windows CardSpace</li> </ul> | Backup and Restore  Date and Time  Mouse Properties  Buttons Pointers Pointer Options Hardware  Motion Select a pointer speed: Slow Fa Denhance pointer precision Snap To Utomatically move pointer to the dialog box | BitLocker Drive Encryp:<br>Default Programs<br>ter<br>e<br>st<br>re default button in a |
|----------------------------------------------------------------------------------------------------|----------------------------------------------------------------------------------------------------|----------------------------------------------------------------------------------------------------|----------------------------------------------------------------------------------------------------|-----------------------------------------------------------------------------------------|
|                                                                                                    |                                                                                                    |                                                                                                    | Display pointer trails     Short     Short     Phide pointer while typing     Show location of pointer when I                                                                                                    | ng<br>I press the CTRL key                                                              |

## **The Estimator Interface**

The Estimator interface displays three Panes: the Tree Pane (left), the Information Pane (upper right), and the Spreadsheet Pane (lower right).

| Estimator<br>File Edit View Catalog Tools Other Tools Window Help<br>Estimate<br>Estimate<br>File Edit View Catalog Tools Other Tools Window Help<br>Estimate<br>Estimate<br>File Strong 0001 - PAVING<br>File Forup 0002 - RAADWAY<br>File Forup 0002 - RAADWAY<br>File Forup 0005 - WILTY<br>File Forup 0005 - SWER<br>File Forup 0005 - SWER<br>File Forup 0015 - BLAN<br>File Forup 0015 - UNINOWN FOR ESTIMATOR<br>File Forup 0015 - UNINOWN FOR ESTIMATOR<br>File Forup 0015 - UNINOWN FOR ESTIMATOR<br>File Forup 0015 - UNINOWN FOR ESTIMATOR<br>File Forup 0015 - UNINOWN FOR ESTIMATOR<br>File Forup 0015 - UNINOWN FOR ESTIMATOR<br>File Forup 0015 - UNINOWN FOR ESTIMATOR<br>File Forup 0015 - UNINOWN FOR ESTIMATOR                                                                                                    | Estimate       Source Catalog:       PTTC_2014-04-SY2008         Spec: Yae:       08       Source Catalog:       PTTC_2014-04-SY2008         Und System:       E       Season:       Season:       Season:         Lastade of Mdpoint (DDIMMSS)       Season:       County:       Season:       Season:         GPS Lastade of Mdpoint (DDD.DDD)       00000       The season:       Season:       Season: |                           |
|----------------------------------------------------------------------------------------------------|----------------------------------------------------------------------------------------------------|---------------------------|
| Group 001 - MACELLANEOUS<br>OR MOBILIZATION<br>THE Proce Control of the American Control of the American Con | B         I         I <thi< th=""> <thi< th=""> <thi< th=""> <thi< th=""></thi<></thi<></thi<></thi<>                                                                                                    | Supplemental Group Number |

The Tree Pane creates a structured format displaying the various groups in the project. Contained within the group folders are the bid items and their bid history. As different selections are made in the Tree Pane, the Information and Spreadsheet Panes on the right side of the screen will change to display the corresponding data for the item in the Tree Pane.

The Information Pane is a form-like Pane that allows you to enter data about the estimate, group, or item. This Pane view is dependent upon the selection that was made in the Tree Pane.

The Spreadsheet Pane is a table-like Pane that allows you to view the different attributes of the group or individual item. Information can also be entered from the table by entering the data in the cell. This Pane view is also dependent upon the selection that was made in the Tree Pane.

- Button in the Spreadsheet Pane will step into the child item or group in the Tree Pane, which also changes the Information Pane and Spreadsheet Pane to correspond.
- Switches to the previously highlighted Tree node.
- Switches to the parent of the current highlighted Tree node.
- Move forward in the highlighted Tree node set.

#### **CHECK FOR CATALOG UPDATES**

Updated catalogs are made available approximately every quarter. Using the most recent catalog will make the process easier and more accurate. It is not necessary to check for the catalog update every time Estimator is used, but it should be done regularly. If you have never used Estimator and no catalog is associated with your version of Estimator, the process will begin automatically.

- Click on the Catalog Tools tab on the tool bar.
- Select Check for Catalog Updates ...

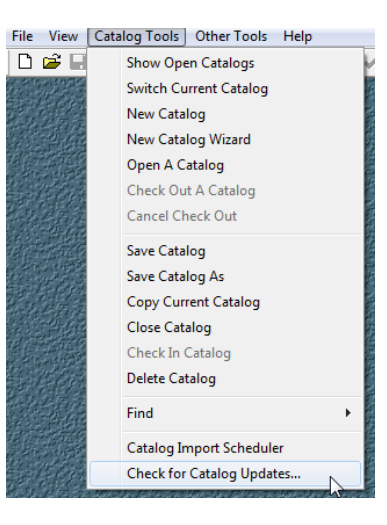

Click on the Next button.

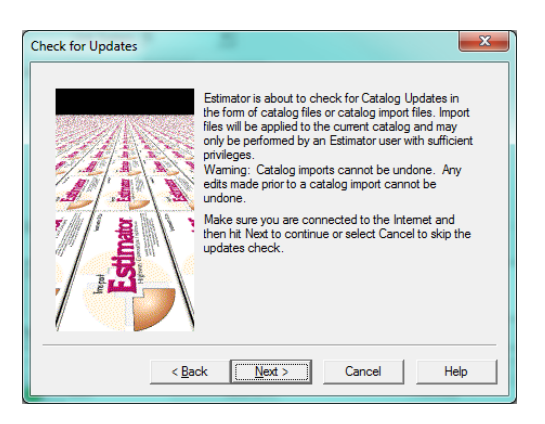

> Check the box beside the catalog you want to import from the list and then click **Next.** 

| Check for Updates | The following updates are available for downlo<br>Select the items you wish to download. | pad.         |
|-------------------|------------------------------------------------------------------------------------------|--------------|
|                   | Name                                                                                     | Age          |
|                   | May 2010 Catalog (Spec Year 2008)                                                        | KYTC<br>KYTC |
| The shall be      | October 2010 Catalog (Spec Year 2008)                                                    | KYTC         |
|                   | January 2011 Catalog (Spec Year 2008)                                                    | KYTC         |
|                   | October 2011 Catalog (Spec Year 2008)                                                    | KYTC         |
|                   | January 2012 Catalog (Spec Year 2008)                                                    | KYTC -       |
|                   | •                                                                                        | •            |
| < <u>B</u> ack    | < <u>N</u> ext > Cancel                                                                  | Help         |

## **Instructions for Working with an Existing Estimator File** *Perform steps 1-4 and then skip to step 6.*

## **1. SAVE THE FILE**

| ProjectWise Explorer V&I (SELEC I series 4)                                                                                                    |                                                                                                    | -                                                                                                    |        |                                                                                                    |        |
|----------------------------------------------------------------------------------------------------|----------------------------------------------------------------------------------------------------|----------------------------------------------------------------------------------------------------|--------|----------------------------------------------------------------------------------------------------|--------|
| asource Folder Document Export View Tools                                                                                                    | Window Help                                                                                                    |                                                                                                    |        |                                                                                                    |        |
| ) 🕙 🕾   🚭   📭 🖭 📰   🞯   🆓 🗸   Se                                                                                                    | arch 🔎                                                                                                    | -                                                                                                    |        |                                                                                                    |        |
| 🛛 🕶 🚽 🚺 Address 💟 pw:\\KYTCP00W02.kytc.ds.                                                                                                    | ky.gov:KYTC-Main\Documents\Projects\District 04\04                                                                                                    | -8501.00 - HART - KY 88 Harlans                                                                                                    | ▼ 🕨 Go |                                                                                                    |        |
| O4-8310.00 - HARDIN - Ky720 ;      O4-8500.00 - HARDIN - North     O4-8501.00 - HARDIN - North     O4-8501.00 - HART - KY 88 Hai     Of S Funding     Of S Funding     Of S Contract Plans and Pro     Of Contract Plans and Pro     Of Contract Plans and Pro     Of S Contract Plans and Pro     Of S Contract Plans And Pro     Of S Contract Plans And Pro     Of S Contract Plans And Pro     Of S Contract Plans And Pro     Of S Contract Plans And Pro     Of S Contract Plans And Pro     Of S Contract Plans And Pro     Of S Contract Plans And Pro     Of S Contract Plans And Pro     Of S Contract Plans And Pro     Of S Contract Plans And Pro     Of S Contract Plans An | Name<br>A 8501 CAP Report.pdf<br>C 4-8501.00_KV88_Cost_Estimate.pdf<br>A 8501.00_KV88_Cost_Estimate.pdf<br>A 8501.00_KV88_Cost_Estimate.xml<br>C 8501 Submittal Memo.docx<br>C 505 Hart 4-8501.00.pdf<br>C indexshtsKV88HartCo.xlsx<br>C 161-11<br>C 161-11.docx | Folder Id 169512 169512 1695 169 169 169 169 169 169 169 169 169 169 | Out to | Description<br>4-8501 CAP Report<br>4-8501.00_KY88_Cost_Estimate<br>4-8501.00_KY88_Cost_Estimate<br>8501 Submittal Memo<br>DES Hart 4-8501.00<br>indexshtsKY88HartCo<br>TC 61-11<br>TC 61-11<br>TC 61-11 | Object |
| Drainage     Drainage     Drainage     Drainage     Drainage     Drainage     Drainag     Drainag |                                                                                                    | 169512<br>III<br>ervice Access Control                                                                                                    |        | TC 61-515                                                                                                    |        |

Save the .est file from the source. If it comes from ProjectWise or is attached to an email, click on the file to open it, and the Estimator program will start. Depending upon how the file was saved by the original author, Estimator may require a password to open the file, which is "password", in lower case letters. If opening file from ProjectWise, be sure you do not have the Estimator program open.

| Estimator Login |        |        |  |  |  |  |
|-----------------|--------|--------|--|--|--|--|
| User Name:      | Admin  |        |  |  |  |  |
| Password:       | ****** |        |  |  |  |  |
| ОК              |        | Cancel |  |  |  |  |

You will get a message that the catalog cannot be opened. Click "OK" and keep going. The file will be a *Read-Only* document, but that will not affect your work, because you will save the document for your own use and add the current catalog, which will remove any restrictions.

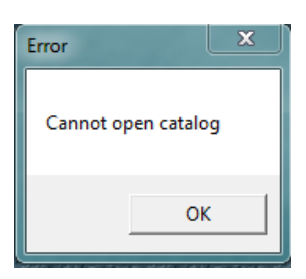

- Under the File tab, select Save As
  - Save the file with the name and in the location you want.

| File | Edit View Catalog Tools Other T     | ools Window     | Help              |        |                        |                     |                                             |              |                 |                     |                        |                                         |     |
|------|-------------------------------------|-----------------|-------------------|--------|------------------------|---------------------|---------------------------------------------|--------------|-----------------|---------------------|------------------------|-----------------------------------------|-----|
|      | New                                 | Ctrl+N          |                   |        |                        |                     |                                             |              |                 |                     |                        |                                         |     |
|      | Open                                | Ctrl+O          |                   | 12     |                        |                     |                                             |              |                 |                     |                        |                                         |     |
|      | Close                               | Victoria di     |                   | 26104  |                        |                     | 110 25 25 2 2 1 2 1 2 1 2 1 2 1 2 1 2 1 2 1 |              | 2412719147      | 24321421474 2413    | GI VERTICA DE SUESTANI |                                         |     |
|      | Save                                | Ctrl+S          |                   |        |                        |                     |                                             |              |                 |                     | - 0 2                  |                                         |     |
|      | Save As                             |                 | <u> </u>          |        | E                      | stimate DE011122614 | 55 Source (                                 | atalon KYTC_ | 2014-04-SY2008  |                     | -                      |                                         |     |
|      | Import                              |                 |                   |        | Soe                    | c Year: 08          | - Wod                                       | Type: GRBR   | GRADE           | & DRAIN WITH BE     | 1                      |                                         |     |
|      | Export                              | ARDR            | AIL-BI-DIRECTI    |        | Bas                    | e Date: 7/17/2014   | <ul> <li>Highwar</li> </ul>                 | Type: BR     | BRIDGE          | REPLACEMENT         |                        |                                         |     |
|      | Print                               | Ctrl+P          |                   |        | Unit S                 | System: E           | Urban/Rura                                  | Type: RURL   | - RURAL         |                     | Ĩ                      |                                         |     |
|      | Print Preview                       |                 |                   |        | Latitude of Midpoin    | t (DDMMSS): 373302  | s                                           | ason: SMMR   | - SUMME         | R                   | 1                      |                                         |     |
|      | Print in HTML                       | Ctrl+H CE       |                   | U      | ongitude of Midpoint ( | (DDDMMSS): 845907   | - 1 4                                       | ounty: 011   | • BOYLE         |                     |                        |                                         |     |
|      | 1 DE01112261455                     | PEAN            | ASEACE            | GP     | S Latitude of Midpoin  | t(DD.DDDD): 0.0000  |                                             | District: 07 | District 7      |                     |                        |                                         |     |
|      | 2 C:\Users\\DE0190091454            | BEAN            | A-S FACE A        | GPS Lo | ngitude of Midpoint (  | DDD.DDDD): 0.0000   |                                             |              |                 |                     |                        |                                         |     |
|      | 4 C\Users\\DE01112201455            | BING            | TION NO 1         |        | 5 J 10 J               |                     |                                             |              | Estimate Cost:  | 433,559.24          |                        |                                         |     |
|      | 5 c:\pwwork\\d0660385\7-1133        | TME             | NT TYPE 1 =       |        | Project Number:        | STP BRZ 0703 (322)  |                                             | C            | ontingency %:   | 15.00               | ·                      |                                         |     |
|      | 6 KV9 South Sec Alt 2 Estimate      | ATME            | NT TYPE 7         | Defa.  | it Fund Package:       |                     | +                                           | E            | Estimate Total: | 498,593.13          |                        |                                         |     |
|      | 7 KV9 South Sec Alt 1 Estimate      | UME             | NT TYPE 1         |        |                        |                     |                                             |              |                 |                     |                        |                                         |     |
|      | 8 KV9 South Sec Alt 2 Estimate      |                 |                   | Descr  | iption                 | ===                 | 10                                          |              |                 |                     |                        |                                         |     |
|      | 9 KV9 South Sec Alt 1 Estimate      | DI TR           | AFFIC             | CURT   | LIS BOAD (CB 1226)     |                     |                                             |              |                 |                     |                        |                                         |     |
|      | 10 KY9 South Sec Alt 1 Estimate     | ICE             |                   |        |                        |                     |                                             |              |                 |                     |                        |                                         |     |
|      | Exit                                |                 |                   | Page 1 | Page 2 Notes           |                     |                                             |              |                 |                     |                        |                                         |     |
|      | 🗈 📘 Item 02705 - SILT TRAP          | TYPE C          |                   |        | Group Name             | Group Total         | Alternate Code                              | 1            | Descri          | intion              | Sur                    |                                         |     |
| 靜    | E Item 02706 - CLEAN SIL            | T TRAP TYPE A   |                   | (2)    | 0001                   | 30,916.99           | Alternate Code                              | PAVING       | Desch           | puon                | 54                     |                                         |     |
|      | E. I Item 02707 - CLEAN SIL         | T TRAP TYPE D   |                   |        | 0002                   | 92,389.00           |                                             | ROADWAY      |                 |                     |                        |                                         |     |
|      | Item 02709 - CLEAN TE               | MPORARY SILT FI | ENCE              |        | 0003                   | 244,037.53          |                                             | BRIDGE - OVE | ER NORTH ROL    | LING FORK RIVER - D | RAW/IN                 | Control Sector                          |     |
|      | - Î Item 02726 - STAKING            |                 |                   | 0      | 0004                   | 1,308.44            |                                             | SIGNING      |                 |                     |                        |                                         |     |
| 25   | I Item 02731 - REMOVE S             | TRUCTURE - EXIS | STING 12' x 71' ! | 0      | 0005                   | 58,500.00           |                                             | WATERLINE    |                 |                     |                        |                                         |     |
|      | E- Item 05950 - EROSION O           | CONTROL BLANK   | KET               | 0      | 0006                   | 6,407.28            |                                             | DEMOBILIZAT  | TION \$/OR MOB  | ILIZATION           |                        |                                         |     |
| 習慣   | Them 05952 - TEMP MUI               | ICH             | LCHON             |        |                        |                     |                                             |              |                 |                     |                        |                                         |     |
|      | I Item 05963 - INITIAL FE           | RTILIZER        |                   | 4      |                        |                     |                                             |              |                 |                     | •                      |                                         |     |
| 1    | - I Item 05964 - 20-10-10 F         | ERTILIZER       |                   |        |                        |                     |                                             |              |                 |                     |                        | 142 1 1 1 1 1 1 1 1 1 1 1 1 1 1 1 1 1 1 |     |
|      | E Item 05985 - SEEDING A            | IND PROTECTION  | N                 | Groupe | Al tems Extra Dat      | a Funda             |                                             |              |                 |                     |                        |                                         |     |
|      |                                     |                 |                   | Groups |                        |                     |                                             |              |                 |                     |                        | de la sense de la sense                 |     |
|      |                                     |                 |                   |        |                        |                     |                                             |              |                 |                     |                        |                                         |     |
| C.   |                                     | 115-11-1        |                   | 70 M   |                        |                     |                                             |              | 111111111       |                     |                        |                                         |     |
| Save | the active document with a new name |                 |                   |        |                        |                     |                                             |              |                 |                     |                        |                                         | NUM |

> Close the file and the Estimator program.

#### 2. OPEN THE FILE

After you have created the file, always open Estimator first and then open the file from the **Open** function under the **File** tab. Do not open the file by clicking on the file itself, or it will be a "Read-Only" document that cannot be modified.

> Open the Estimator program by clicking on the Estimator icon on your desktop.

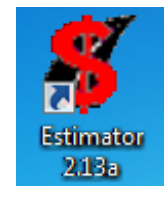

Under the File tab, select Open and find the file you saved. Be sure you *do not* use the Import function.

| File | Edit    | View    | Catalog Tools      | Other Tools | Wir |
|------|---------|---------|--------------------|-------------|-----|
|      | New     |         |                    | Ctrl-       | +N  |
|      | Open.   |         | Ν                  | Ctrl-       | +0  |
|      | Close   |         | 15                 |             |     |
|      | Save    |         |                    | Ctrl        | +S  |
|      | Save A  | As      |                    |             |     |
|      | Impor   | rt      |                    |             |     |
|      | Export  | t       |                    |             |     |
|      | Print.  |         |                    | Ctrl        | +P  |
|      | Print P | Preview |                    |             |     |
|      | Print i | in HTM  | L                  | Ctrl-       | ۰H  |
|      | 1 DE0:  | 1112261 | 455                |             |     |
|      | 2 C:\U  | Jsers\\ | DE0190091454       |             |     |
|      | 3 C:\U  | Jsers\\ | DE01112261455      |             |     |
|      | 4 C:\U  | Jsers\\ | Desktop\7-1133     |             |     |
|      | 5 c:\p  | wwork\  | \d0660385\7-1      | 133         |     |
|      | 6 KY9   | South S | Sec Alt 2 Estimate | 2           |     |
|      | 7 KY9   | South S | Sec Alt 1 Estimate | 2           |     |
|      | 8 KY9   | South S | Sec Alt 2 Estimate | 2           |     |
|      | 9 KY9   | South S | Sec Alt 1 Estimate | 2           |     |
|      | 10 KY   | 9 South | Sec Alt 1 Estimat  | te          |     |
|      | Exit    |         |                    |             |     |

The next screen after selecting **Open** is a local computer interface which will allow you to find the estimate file.

| 👸 Open Estimate | 2                  |                     |                 |                   | ×            |
|-----------------|--------------------|---------------------|-----------------|-------------------|--------------|
| Look in:        | OWSLEY 10-         | 1108.00             | •               | 🗢 🗈 💣 🎫           | •            |
| Can .           | Name               | ^                   |                 | Date modified     | Туре         |
| Recent Places   | E 10-1108 Ow       | sley Co Cost Estim  | ate             | 5/7/2014 11:55 AI | M Estimator  |
|                 |                    |                     |                 |                   |              |
| Desktop         |                    |                     |                 |                   |              |
| Libraries       |                    |                     |                 |                   |              |
|                 |                    |                     |                 |                   |              |
| Computer        |                    |                     |                 |                   |              |
|                 |                    |                     |                 |                   |              |
| Network         |                    |                     |                 |                   |              |
|                 | •                  | III                 |                 |                   | 4            |
|                 | File <u>n</u> ame: | 10-1108 Owsley C    | o Cost Estimate | •                 | <u>O</u> pen |
|                 | Files of type:     | Estimate Files (*.E | ST)             | •                 | Cancel       |

#### 3. VERIFY THE CATALOG

Verify that the most currently available catalog is being applied to the estimate.

- Click the Edit tab.
- Choose Estimate Options.
- > Choose **Catalog**.
- Select the most recent catalog which will have the format KYTC\_YEAR-MONTH-SY2008, for example, KYTC\_2014-07-SY2008.
- Click **OK**.

| Estimate Options                                                                                                    | ×                                                                |
|----------------------------------------------------------------------------------------------------|------------------------------------------------------------------|
| Unit Price Rounding Level:                                                                                                    | Thousandths of Cents 0.00001\$                                   |
| Extended Amount Rounding Level:                                                                                                    | Cents 0.01\$                                                     |
| Quantity Rounding Level:                                                                                                    | Thousandths of Unit                                              |
| Catalog:                                                                                                    | KYTC_2014-04-SY2008                                              |
| Excel Import Options:                                                                                                    | KYTC_2012-01-SY2008<br>KYTC_2013-04-SY2008                       |
| Bid History Data                                                                                                    | KYTC 2013-09-SY2008                                              |
| C Display Data For All Spec `                                                                                                    | KYTC_2013-12-SY2008                                              |
| C Display Data Only For The                                                                                                    | KYTC_2014-07-SY2008                                              |
| Lock Estimate Except Price Re     Only Trns port Items, Codes, ar     Only Trns port pricing informatic     Only Trns port pricing informatic     OK | Nated Data<br>nd Rounding Levels Allowed<br>on allowed<br>Cancel |

#### 4. **REMOVE NAMES**

Click the *Page 2* tab at the bottom of the upper right Information Pane. If there are any individual or company names in the fields, delete them. The *Estimated By* field will populate the *Priced By* field in WebPrecon which causes an error for Construction Procurement when transferring a project into CRLMS. The *Estimate By* information is not required in WebPrecon and should be left blank. However, the General Summary Program, used by designers to transfer bid items and quantities to the General Summary plan sheet, requires a name and date in the *Estimated By* fields.

| € Estimate DE01112261455                              |               |                  |             |                |                                                | - • • |
|-------------------------------------------------------|---------------|------------------|-------------|----------------|------------------------------------------------|-------|
| - S Estimate DE01112261455                            |               |                  |             |                |                                                |       |
| F Group 0001 - PAVING                                 |               |                  | Name        | Date           | _                                              |       |
| Group 0002 - ROADWAY                                  | Estimated By  | E S Jones        |             | 7/17/2014 -    |                                                |       |
| B- I Item 01987 - DELINEATOR FOR GUARDRAIL-BI-DIRECTI |               | -                |             | and the second | 7                                              |       |
| Item 02014 - BARRICADE-TYPE III                       | Checked By    | c                |             | 1/24/2014      | 1                                              |       |
| Item 02091 - REMOVE PAVEMENT                          | Approved By   | 0                |             | 7/24/2014 -    | 7                                              |       |
| tem 02159 - TEMPORARY DITCH                           |               | ,                |             | Press          | -                                              |       |
| Item 02160 - CLEAN TEMP DITCH                         | Estimate Type | c.               |             |                |                                                |       |
| Item 02230 - EMBANKMENT IN PLACE                      |               | ,                |             | ,              |                                                |       |
| Item 02242 - WATER                                    |               |                  |             |                |                                                |       |
| Item 02351 - GUARDRAIL-STEEL W BEAM-S FACE            |               |                  |             |                |                                                |       |
| Item 02355 - GUARDRAIL-STEEL W BEAM-S FACE A          |               |                  |             |                |                                                |       |
| I Item 02545 - CLEARING AND GRUBBING                  |               |                  |             |                |                                                |       |
| Item 02360 - GUARDRAIL TERMINAL SECTION NO 1          |               |                  |             |                |                                                |       |
| Item 02367 - GUARDRAIL END TREATMENT TYPE 1           |               |                  |             |                |                                                |       |
| Item 02371 - GUARDRAIL END TREATMENT TYPE 7           |               |                  |             |                |                                                |       |
| I Item 02429 - RIGHT-OF-WAY MONUMENT TYPE 1           | 1 1           |                  |             |                |                                                |       |
| Item 02432 - WITNESS POST                             |               |                  |             |                |                                                |       |
| I Item 02562 - SIGNS(TEMPORARY)                       |               |                  |             |                |                                                |       |
| - I Item 02650 - MAINTAIN & CONTROL TRAFFIC           |               |                  |             |                |                                                |       |
| Item 02701 - TEMPORARY SILT FENCE                     | (             |                  |             |                |                                                |       |
| Item 02703 - SILT TRAP TYPE A                         | Page 1 Par    | a 2 Notes        |             |                |                                                |       |
| I Item 02704 - SILT TRAP TYPE B                       | 1.00          |                  |             |                |                                                |       |
| Item 02705 - SILT TRAP TYPE C                         | 0             | ioup Name        | Group Total | Altornato Codo | Description                                    | Gura  |
| I Item 02706 - CLEAN SILT TRAP TYPE A                 | 000           | noop maine       | 20.916.99   | Alternate Code | DAVANG                                         | Jup   |
| Item 02707 - CLEAN SILT TRAP TYPE B                   | 000           | <i>n</i>         | 30,316.33   |                | PAVING                                         |       |
| I Item 02708 - CLEAN SILT TRAP TYPE C                 |               | 2                | 32,353.00   |                | HUADWAT                                        |       |
| I Item 02709 - CLEAN TEMPORARY SILT FENCE             | 000           | 13               | 244,037.53  |                | BRIDGE COVER NORTH ROLLING FORK RIVER - DRAWIN |       |
| I Item 02726 - STAKING                                | 000           | 4                | 1,308.44    |                | SIGNING                                        |       |
| Item 02731 - REMOVE STRUCTURE - EXISTING 12' x 71' !  | 000           | 15               | 58,500.00   |                | WATERLINE                                      |       |
| I Item 05950 - EROSION CONTROL BLANKET                | 1 000         | 16               | 6,407.28    |                | DEMOBILIZATION &/OR MOBILIZATION               |       |
| Item 05953 - TEMP SEEDING AND PROTECTION              | -             |                  |             |                |                                                |       |
| I Item 05952 - TEMP MULCH                             |               |                  |             |                |                                                |       |
| Item 05963 - INITIAL FERTILIZER                       | <u> </u>      |                  |             |                |                                                |       |
| Item 05964 - 20-10-10 FERTILIZER                      |               |                  |             |                |                                                |       |
| Item 05985 - SEEDING AND PROTECTION                   |               | Inter Det        | n Barta     |                |                                                |       |
| J < →                                                 | Groups All    | iems j cotra Dat | a runca     |                |                                                |       |

At this point it is a good idea to save the changes that have been made so far, the new file name along with the correct catalog. Click on the **File** tab, and then choose **Save As** to save the modified file which will be your working version of the estimate file to prepare for import into WebPrecon.

## INSTRUCTIONS FOR CREATING A NEW ESTIMATE FILE

*Perform step 5 and proceed through the rest of the steps. Skip step 5 if working with an existing estimate file and proceed to step 6.* 

#### 5. CREATE A NEW ESTIMATE

- > Open the Estimator program.
- > Click on the File in the upper left corner of the tool bar and choose New, or
- > Click on the **NEW** icon  $\square$ .

A dialogue box appears with two choices, **Blank Estimate** and Highway Design Estimator Template. Highlight Highway Design Estimator Template and click OK. DO NOT USE THE *BLANK ESTIMATE*.

 $\triangleright$ 

| New Estimate                                                      | x   |
|-------------------------------------------------------------------|-----|
| <blank estimate=""><br/>Highway Design Estimator Template</blank> |     |
|                                                                   |     |
|                                                                   |     |
|                                                                   |     |
| OK Can                                                            | cel |

The blank template appears and is ready for data entry and modification for the specific project estimate.

| E Estimate                                                                                                    |                                                                                                    | - • 💌 |
|----------------------------------------------------------------------------------------------------|----------------------------------------------------------------------------------------------------|-------|
| Group 0001 - PAVING     Group 0001 - PAVING     Group 0002 - ROADWAY     Group 0002 - ROADWAY     Group 0003 - DRAINAGE     Group 0004 - BRIDGE     Group 0005 - SIGNING     Group 0005 - SIGNING     Group 0005 - SIGNING     Group 0005 - SIGNING     Group 0005 - SIGNING     Group 0005 - SIGNING     Group 0005 - SIGNING     Group 0005 - MARICATION     Group 0005 - MARICATION     Group 0001 - NARFLE LOPS     Group 0010 - TRAFFLE LOPS     Group 0010 - TRAFFLE LOPS     Group 0010 - TRAFFLE LOPS     Group 0010 - TRAFFLE LOPS     Group 0010 - TRAFFLE LOPS     Group 0010 - TRAFFLE LOPS     Group 0010 - NARFLE LOPS     Group 0012 - WATELINE     Group 0012 - WATELINE     Group 0014 - MOVING     Group 0015 - MINGNOW FOR ESTIMATOR     Group 0018 - TRAINEES     Group 0018 - TRAINEES     Group 0019 - DEMOBILIZATION &/OR MOBILIZATION     Group 0020 - WARRANTY | Estimate         Source Catalog         (PTC_2014-04-SY2008)           See: Year: [8]         Wek Type: |       |
|                                                                                                    | Group Name Group Total Alternate Code Description                                                       | S +   |
|                                                                                                    | 0001 0.00 PAVING                                                                                        |       |
|                                                                                                    | 0002 0.00 R0ADWAY                                                                                       |       |
|                                                                                                    | 0003 0.00 DRAINAGE                                                                                      |       |
|                                                                                                    | 6 0004 0.00 BRIDGE                                                                                      |       |
|                                                                                                    | 0005 0.00 UTILITY                                                                                       |       |
|                                                                                                    | 0006 0.00 SEWER                                                                                         |       |
|                                                                                                    | © 0007 0.00 SIGNING                                                                                     |       |
|                                                                                                    | O008 0.00 SIGNALIZATION                                                                                 |       |
|                                                                                                    | 0009 0.00 LIGHTING                                                                                      |       |
|                                                                                                    | Groups All items   Edna Data   Funds                                                                    |       |

#### 6. COMPLETE THE FORM

Ensure that the various fields in the Information Pane (upper right half of the screen) have been completed appropriately, or fill them in as follows:

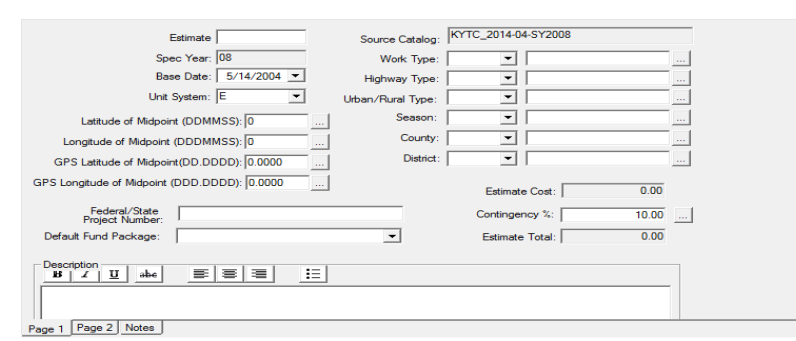

| FIELD NAME        | INSTRUCTIONS / EXAMPLES                                                                     |
|-------------------|---------------------------------------------------------------------------------------------|
| ESTIMATE          | Use the project's item number.                                                              |
| SPEC YEAR         | Auto-populated <b>08</b> even though this is not the actual current spec year.              |
| BASE DATE         | Auto-populated with the base date. If created new, change to today's date from the          |
|                   | drop-down calendar menu.                                                                    |
| UNIT SYSTEM       | E = English  or  M = Metric                                                                 |
| LATITUDE OF       | From plan sheets or use Google Earth to find approximate project midpoint:                  |
| MIDPOINT          | dddmmmss [0863622]                                                                          |
| LONGITUDE OF      | From plan sheets or use Google Earth to find approximate project midpoint: ddmmss           |
| MIDPOINT          | [372204]                                                                                    |
| GPS LATITUDE OF   | Leave blank. It may auto-populate if you enter data into the LATITUDE OF                    |
| MIDPOINT          | MIDPOINT field above.                                                                       |
| GPS LONGITUDE OF  | Leave blank. It may auto-populate if you enter data into the LONGITUDE OF                   |
| MIDPOINT          | MIDPOINT field above.                                                                       |
| FED/STATE PROJECT | Funding number from plan cover sheet. It may have to be changed from the design             |
| NUMBER            | funding number. [STP BRZ 0124 or FD04 083 0036 124-125]                                     |
| DEFAULI FUND      | Leave blank.                                                                                |
| DESCRIPTION       | Doute name and number left align all ages. Limited to 60 share store including              |
| DESCRIPTION       | spaces [HINKEV POAD (US 36)] If printing an estimate temporarily change the                 |
|                   | setting to center align                                                                     |
| SOURCE CATALOG    | Automatically displays the current catalog in use on the estimate                           |
| Source childred   |                                                                                             |
| WORK TYPE         | Choose from drop-down menu. There are more choices available in WebPrecon. If               |
|                   | the required selection is not available in Estimator, it can be modified after the file has |
|                   | been imported into WebPrecon.                                                               |
| HIGHWAY TYPE      | Choose from drop-down menu.                                                                 |
| URBAN/RURAL       | Choose from drop-down menu.                                                                 |
| SEASON            | Choose from drop-down menu.                                                                 |
| COUNTY (NUMBER)   | Choose from drop-down menu. Do not type in entry or the file will not import.               |
| DISTRICT (NUMBER) | Choose from drop-down menu. Do not type in entry or the file will not import.               |
| ESTIMATE COST     | Auto-populated from bid item prices in file.                                                |
| CONTINGENCY %     | Auto-populates 10 or enter 15 depending on choice of project designer.                      |
| ESTIMATE TOTAL    | Auto-populated based on bid item cost and the contingency percent.                          |

#### 7. EDIT GROUPS

In Estimator, the term *Groups* is the same as *Categories* and *Sections* in WebPrecon. Use only the **Highway Design Estimator Template.** It has twenty available groups, but it is unlikely that every group will be required for any individual project. Only the groups containing bid items should be retained. The order of the **Descriptions** in the template is the order that should be maintained and

mirrors the order in WebPrecon. Many times the original estimate file creator will have changed the order or re-named the descriptions due to uncertainty about the appropriate category for some of the bid items. The group descriptions should be in the following order with the exact description:

| GROUP | DESCRIPTION                              | FOR BID ITEM TYPE                                                                                                    |
|-------|------------------------------------------|----------------------------------------------------------------------------------------------------|
| 0001  | PAVING                                   | Items from the Paving Summary plan sheet                                                                                                   |
| 0002  | ROADWAY                                  | Items from the General Summary plan sheet. The majority of the bid items are usually in this category.                                     |
| 0003  | DRAINAGE                                 | Items from the Pipe Drainage summary plan sheet                                                                                            |
| 0004  | BRIDGE                                   | Items from the Structures plan sheet                                                                                                    |
|       |                                          | Each bridge on a project requires a separate group.                                                                                        |
|       |                                          | Every bridge bid item must be specified. There is no a lump sum bid item for bridges.                                                      |
|       |                                          | The bridge description should be extended to include<br>location information and drawing number:<br>BRIDGE – CLINTON CREEK-DRAWING # 16945 |
|       |                                          | NOTE: This category is also used for culverts.                                                                                             |
| 0005  | UTILITY                                  | Items from the Utility plan sheet                                                                                                    |
| 0006  | SEWER                                    | Items from the Sewer line plan sheet                                                                                                    |
| 0007  | SIGNING                                  | Items from the Signing plan sheet                                                                                                    |
| 0008  | SIGNALIZATION                            | Items from Traffic Signal plan sheets                                                                                                    |
| 0009  | LIGHTING                                 | Items from Lighting plan sheets                                                                                                    |
| 0010  | TRAFFIC LOOPS                            | Items involving traffic loop wire installed in road                                                                                        |
| 0011  | INTELLIGENT<br>TRANSPORTATION<br>SYSTEMS | Items for ITS systems                                                                                                    |
| 0012  | WATERLINE                                | Items from Waterline Relocation plan sheet                                                                                                 |
| 0013  | LANDSCAPING                              | Items from Landscaping plan sheet                                                                                                    |
| 0014  | MOWING                                   |                                                                                                    |
| 0015  | BLANK                                    | Should not be used.                                                                                                    |
| 0016  | UNKNOWN FOR<br>ESTIMATOR                 | Should not be used.                                                                                                    |
| 0017  | MISCELLANEOUS                            | Should not be used.                                                                                                    |
| 0018  | TRAINEES                                 | *                                                                                                    |
| 0019  | DEMOBILIZATION                           | Only demobilization and mobilization go in this                                                                                            |
|       | &/OR                                     | group.                                                                                                    |
|       | MOBILIZATION                             |                                                                                                    |
| 0020  | WARRANTY                                 | *                                                                                                    |

\* *Trainees* and *Warranty* may be added to the project/proposal by the Construction Procurement, but they are not included at the Design level.

#### a. Re-number and rename the groups.

Project Estimator 2.13a, Ver. 1.2

• Click on the left side of the screen on the group to be edited, for example, *Group 0001 PAVING*. On the right screen, make any edits to the number or description. Group numbers are always four digits but are not automatically associated with a specific description. For example, Demobilization will always be the last group whether there are two groups or ten,

so in those examples it would be number 0002 or number 0010. Descriptions must be in all caps or the file will not import into WebPrecon.

| € Estimate DE09511341428                                                                                                    |                          |                                                                       |                     |                     |               |           |           |          |
|----------------------------------------------------------------------------------------------------|--------------------------|-----------------------------------------------------------------------|---------------------|---------------------|---------------|-----------|-----------|----------|
| Group 0001 - PAVING     Item 0003 - CRUSHED STONE BASE     H Item 0003 - CRUSHED STONE BASE     J Item 00221 - CL2 ASPH BASE 0.75D PG64-22     Group 0002 - RAODWAY     D Item 001590 - TEM PITCH                                                                                                    | Alt C<br>Supple          | Group 0001<br>ode:                                                    | Group Total:<br>er: | 18,579.77           |               |           |           |          |
| iiiiiiiiiiiiiiiiiiiiiiiiiiiiiiiiiiii                                                                                                    | Default<br>Group<br>PAVI | Fund Package:<br>Description<br><u>I</u> <u>U</u> _abe<br>NG<br>Notes |                     | From Est            | imate Default |           |           |          |
| 🖶 🗓 Item 02705 - SILT TRAP TYPE C                                                                                                    |                          |                                                                       |                     | 0.00                |               |           |           |          |
| I Item 02706 - CLEAN SILT TRAP TYPE A                                                                                                    | 1 T                      | Line #                                                                | 00003               | Quantity<br>127.000 | TON           | 35.82994  | 4 550 40  | All Lode |
| H I Item 02708 - CLEAN SILT TRAP TYPE C     H                                                                                                    | ŏ                        | 0063                                                                  | 00221               | 131.000             | TON           | 107.09446 | 14,029.37 |          |
| … I Item 02726 - STAKING<br>… I Item 02731 - REMOVE STRUCTURE<br>⊞… I Item 05950 - EROSION CONTROL BLANKET                                                                                                    | •                        |                                                                       |                     | -                   |               |           |           | •        |
| them 05952 - TEMP MULICH     them 05952 - TEMP MULICH     them 05952 | tems [                   | Extra Data                                                            |                     |                     |               |           |           |          |

Be sure to use the *exact* group description name. After the file has been exported, another program, "Fix Estimator XML", is run on the .xml file to add the required section codes. The Fix Estimator XML program will not recognize non-standard descriptions and, therefore, will not able to assign the required section code. Without the correct section code, the file will not upload into WebPrecon, so it is very important that the group names are accurate.

- **b.** Delete unused groups except for those that will be needed later. Even if the bid items for structures or waterlines have not been provided yet, it is a good idea to keep those groups so the section order and numbering will be correct in WebPrecon when they arrive.
  - Right click on the group name in the left side of the screen. From the drop-down menu select **Delete Group**.

| Estim | nato | or                                         |        |        |                    |              |               |              |            |           |          |
|-------|------|--------------------------------------------|--------|--------|--------------------|--------------|---------------|--------------|------------|-----------|----------|
| le Ec | dit  | View Catalog Tools Other Tools Window Help |        |        |                    |              |               |              |            |           |          |
| 3     |      | Undo                                       | Ctrl+Z | 1      |                    |              |               |              |            |           |          |
|       |      | Redo                                       | Ctrl+Y | 調      |                    | 1            |               |              |            |           |          |
|       |      | Cut                                        | Ctrl+X |        |                    |              |               |              |            |           |          |
|       |      | Сору                                       | Ctrl+C |        |                    |              |               |              |            |           |          |
|       |      | Paste                                      | Ctrl+V | I .    | Group 0001         | Group Total: | 18,579.77     |              |            |           |          |
|       |      | Estimate Options                           |        | At C   | Code:              |              |               |              |            |           |          |
|       |      | Estimate Users                             |        | Suppl  | lemental Group Nur | iber:        |               |              |            |           |          |
|       |      | Estimate Extra Data                        |        | -      |                    |              |               |              |            |           |          |
|       |      | Verify Estimate                            |        |        | Continue D         |              |               | Defende      |            |           |          |
|       |      | Recalculate Formulas                       |        | Grou   | p Description      |              | ✓ IV From Est | mate Default |            |           |          |
|       |      | Generate Fund Report                       |        | в      | I I U abe          |              | :=            |              |            |           |          |
|       |      | Update Price Information                   |        | PAVING |                    |              |               |              |            |           |          |
|       |      | Renumber Estimate Items                    |        |        |                    |              |               |              |            |           |          |
|       |      | Renumber Using Current Order               |        |        |                    |              |               |              |            |           |          |
|       |      | Renumber Selected Items (No Rows Selected) |        |        |                    |              |               |              |            |           |          |
| 100   |      | Add Group                                  |        | ige 1  | Notes              |              |               |              |            |           |          |
|       |      | Add Item                                   |        |        | line #             | ltem         | Quantitu      | Unit         | Unit Price | Extension | Alt Code |
|       |      | Insert Group                               |        |        | 0062               | 00003        | 127.000       | TON          | 35.82994   | 4,550.40  | Pik Obdo |
| 1     |      | Delete Group                               |        | 0      | 0063               | 00221        | 131.000       | TON          | 107.09446  | 14,029.37 |          |
|       |      | Delete Inactive Price Bases                |        | -      |                    |              |               |              |            |           |          |
|       |      | Group Extra Data                           |        |        |                    |              |               |              |            |           | •        |
| -     |      | Them 05952 - TEMP MULCH                    | • •    | ems    | Extra Data         |              |               |              |            |           |          |

- c. Add missing groups; for example, when there are multiple bridges.
  - Right click on the group name in the left side of the screen. From the drop-down menu select **Insert Group**. A group that is added will automatically be populated at the bottom of all the existing groups with the last group number. Put it in sequence with the order of the table above.

Be sure to re-number the remaining groups so that they are in consecutive numerical order with no gaps the sequence of numbers. *Neither Estimator nor WebPrecon will accept duplicate group numbers,* but group descriptions can be repeated as needed, for example, for multiple bridges or different kinds of utilities within a project.

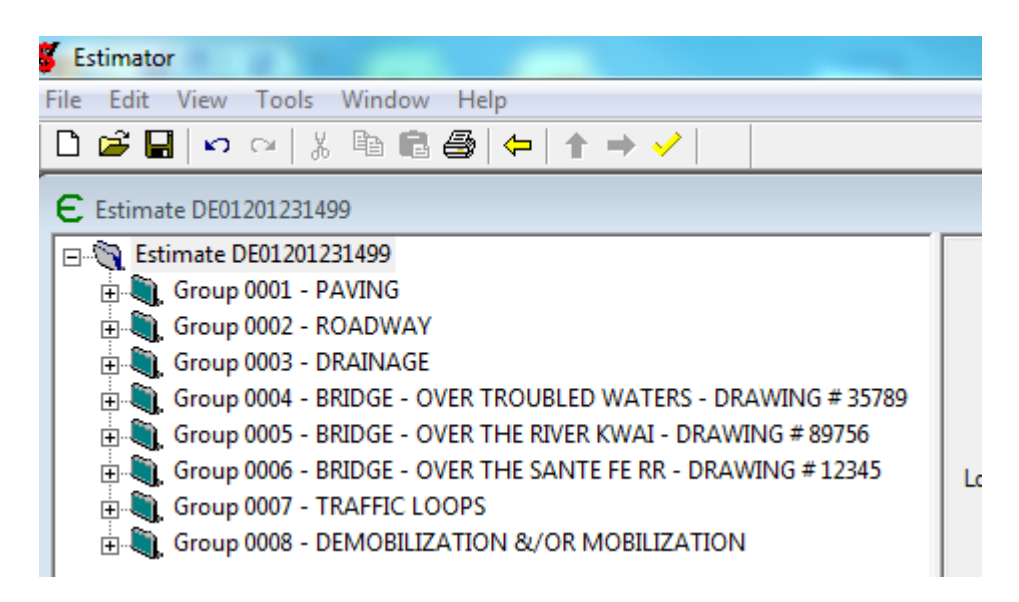

Below is an example of correctly edited groups based on the information above:

#### 8. EDIT BID ITEMS

| E Estimate DE12200341742                          |                                                                                                    |                                                             |                                                                                                    |                     |          |
|---------------------------------------------------|----------------------------------------------------------------------------------------------------|-------------------------------------------------------------|----------------------------------------------------------------------------------------------------|---------------------|----------|
|                                                   | Line Number: 0021<br>Item 00003<br>Quantity: 14.212<br>Unit Price: 21.735<br>Price Source: Bid Re<br>Extension: 308.96<br>Fund Package:<br>Description<br>B X U abe<br>[CRUSHED STONE B]<br>Page 1 Notes | .00<br>95<br>gression r<br>8.17 r<br>8.17 r<br>⊾<br>≣ ≣ ≣ ⊒ | AtCode: Unit: TON ▼ Fixed Price Item Disolete Item Exclude Item From Reference Price Calculations From Group Default |                     |          |
| 由 🍓 Group 0019 - DEMOBILIZATION &/OR MOBILIZATION | Active Active                                                                                                    | ory 00003                                                   | Type<br>Bid-based Regression Price                                                                                   | Unit Price 21.73995 | Descript |
|                                                   | Price Bases Extra Data                                                                                                    |                                                             |                                                                                                    |                     |          |

Bid items may be in the wrong group, in the wrong order, or missing.

a. Move a bid item to the appropriate group:

- Click the "+" beside the group where the bid item is located and the destination group on the left side of the screen if they are not open. If there are no bid items in a group, there will not be "+" sign to click on.
- Click and drag the bid item to the group. It can be placed in bid item numerical order. Drop in the item *above* the item where it should appear. If you drop it on the Group ID, the item will be automatically added to the bottom of the list.

#### b. Re-order the bid items:

Bid items do not have to be in numerical order for importing the estimate file into WebPrecon to work properly because WebPrecon will automatically put them in order within each category. However, it makes it easier to locate bid items from the Plans if the bid item codes are in numerical order on the estimate.

- Click and drag each individual bid item into the desired order, or
- Click on one of the category rows.
- Click on the Item header button in the lower right Spreadsheet Pane until the items are in the desired order (A-Z or Z-A). This will only change the order in this Pane.

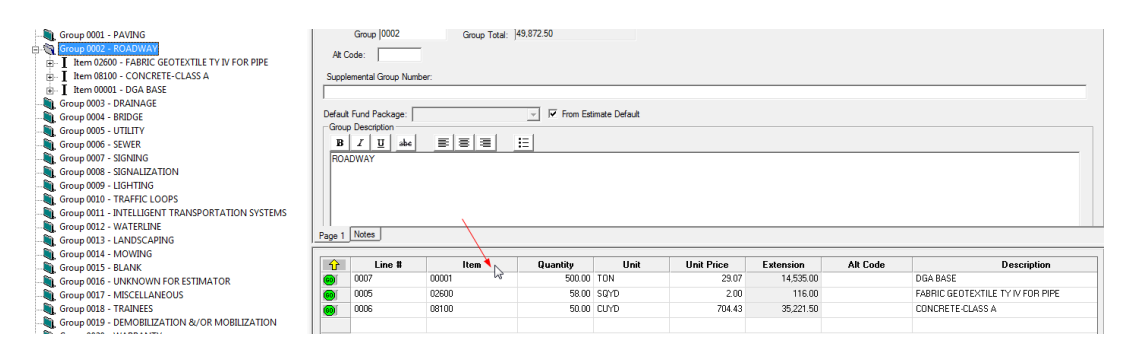

• Click on the Edit button and select **Renumber Using Current Order**.

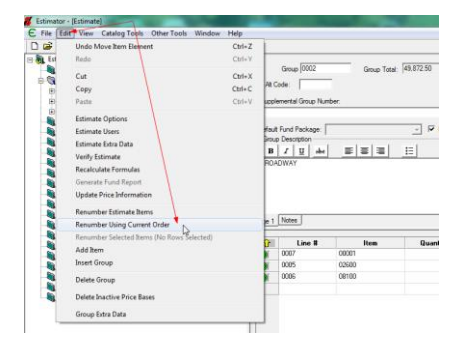

• The bid items within the category are now in numerical order by bid item code.

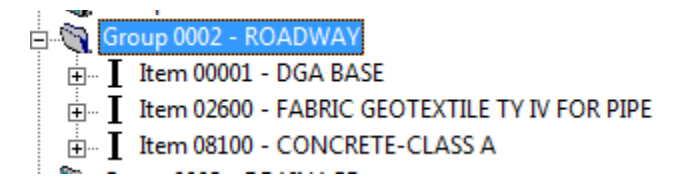

• Repeat for each category in the estimate

#### c. Add a bid item:

- Right click on the group where the bid item should be.
- Choose **Add Item** from the drop-down menu.

| E Estimate DE12200341742 |                                                                                                    |                                                           |                                                                                      |                                    |                                                  |               |            |            | - • <b>·</b> |
|--------------------------|----------------------------------------------------------------------------------------------------|-----------------------------------------------------------|--------------------------------------------------------------------------------------|------------------------------------|--------------------------------------------------|---------------|------------|------------|--------------|
|                          | Undo Change Estimate Longitude<br>Redo<br>Cut<br>Copy<br>Paste<br>Add Item<br>Insert Group<br>Delete Group<br>Delete Group<br>Delete Inactive Price Bases<br>Group Extra Data | Group J<br>Ctrl+Z<br>Ctrl+Y<br>Ctrl+X<br>Ctrl+C<br>Ctrl+V | <pre>Mamber: 0001 2: antal Group Numb nd Package: escription 7 U issue 3 Notes</pre> | Group Total:<br>er:<br>_ 王   王   王 | 1.108.080.85<br><u>→</u> IF From Eat<br><u>↓</u> | imate Default |            |            |              |
| Group 0013 - LANDSC      | CAPING                                                                                                    |                                                           | Line #                                                                               | ltem                               | Quantity                                         | Unit          | Unit Price | Extension  | Alt Cod 🔺    |
|                          | ILIZATION & OKMOBILIZATION                                                                                                    | 0                                                         | 0021                                                                                 | 00003                              | 14,212.00                                        | TON           | 21.73995   | 308,968.17 |              |
|                          |                                                                                                    | 60                                                        | 0022                                                                                 | 00020                              | 440.00                                           | TON           | 20.19017   | 8,883.67   |              |
|                          |                                                                                                    | 0                                                         | 0023                                                                                 | 00100                              | 264.00                                           | TON           | 86.00075   | 22,704.20  |              |
|                          |                                                                                                    | 0                                                         | 0024                                                                                 | 00103                              | 32.00                                            | TON           | 791.21085  | 25,318.75  | -            |
|                          |                                                                                                    | •                                                         |                                                                                      |                                    |                                                  |               |            |            | •            |
|                          |                                                                                                    | Items                                                     | Extra Data                                                                           |                                    |                                                  |               |            |            |              |

After selecting **Add Item**, a blank item template appears in the Information Pane:

| E Estimate DE12200341742                                                                                                    |                                                                                                    | - • •    |
|----------------------------------------------------------------------------------------------------|----------------------------------------------------------------------------------------------------|----------|
| Estimate DE12200341742      Group 0001 - PAVING      I hern 00003 - CRUSHED STONE BASE      I hern 00003 - CRUSHED STONE BASE      I hern 00103 - ASPHALT SEAL AGREGATE      I hern 00103 - ASPHALT SEAL AGREGATE      I hern 00103 - LEVELING & WEDGING PG64-22      I hern 00101 - LC2 ASPH BASE 0.50 PG64-22      I hern 00101 - CL2 ASPH BASE 0.50 PG64-22      I hern 00101 - CL2 ASPH BASE 0.50 PG64-22      I hern 00101 - CL2 ASPH BASE 0.50 PG64-22      I hern 00101 - CL2 ASPH BASE 0.50 PG64-22      I hern 0010 - RADWAY      Group 0003 - RADWAY      Group 0003 - WAINAGE      Group 0003 - UTILITY      Group 0005 - UTILITY      Group 0005 - UTILITY      Group 0005 - UTILITY      Group 0005 - UIGHTING      Group 0003 - LIGHTING      Group 0003 - LIGHTING      Group 0012 - WAITELINE | Line Number:       0067         tem       I         Quartity:       0.00         Unit:       Image: Image: I |          |
| Group 0019 - DEMOBILIZATION &/OR MOBILIZATION                                                                                                    | Active Name Type Unit Price                                                                                                    | Descript |
|                                                                                                    | Price Bases Extra Data                                                                                                    | •        |

> The fields on the right side of the screen should be populated as follows:

| FIELD NAME  | INSTRUCTIONS / EXAMPLES                               |
|-------------|-------------------------------------------------------|
| LINE NUMBER | Auto-populated with an incremental number when        |
|             | Add Item function is used                             |
| ITEM        | Enter the bid item code with a minimum of five        |
|             | digits. Use "0's" at the beginning of any number      |
|             | that is less than five digits: 00001 for DGA BASE.    |
|             | Item numbers can be selected from the drop-down       |
|             | menu using the arrow button: <b></b> .                |
|             | Item numbers or descriptions can also be searched     |
|             | for using the find item button:                       |
| QUANTITY    | Enter the total quantity to be used.                  |
| UNIT PRICE  | If there is a bid history on the item number entered, |
|             | the price will be auto-populated from the catalog     |
|             | after the quantity has been entered. If there is no   |
|             | bid history, enter the price from the previous year's |
|             | average unit bid price. A price must be entered.      |

| PRICE SOURCE                | Auto-populated                                       |
|-----------------------------|------------------------------------------------------|
| EXTENSION                   | Auto-populated                                       |
| FUND PACKAGE                | Leave blank.                                         |
| FROM GROUP DEFAULT          | Ignore.                                              |
| DESCRIPTION                 | Auto-populated if the item exists in the current     |
|                             | catalog. If it does not, see directions below to     |
|                             | allow items outside of the current catalog. Type     |
|                             | name in all caps.                                    |
| ALT CODE                    | Ensure this field is blank.                          |
| UNIT                        | Auto-populated unless the item is not in the current |
|                             | catalog. Use the drop-down menu to enter the         |
|                             | correct unit if it does not auto-populate.           |
| FIXED PRICE ITEM            | Check box only on:                                   |
|                             | 02600 Fabric Geotextile TY IV for Pipe               |
|                             | 10020NS Fuel Adjustment                              |
|                             | 10030NS Asphalt Adjustment                           |
|                             | 10203ND Pavement Adjustment                          |
| OBSOLETE ITEM               | Leave blank.                                         |
| EXCLUDE ITEM FROM REFERENCE | Leave blank. Delete check if there is one.           |
| PRICE CALCULATION           |                                                      |

- > To Enter a Bid Item Code Not Found in Catalog but is an active code in WebPrecon:
  - Click Edit on the tool bar and choose Estimate Options.

| Estimate Options                   | ×                              |
|------------------------------------|--------------------------------|
| Unit Price Rounding Level:         | Thousandths of Cents 0.00001\$ |
| Extended Amount Rounding Level     | Cents 0.01\$                   |
| Quantity Rounding Level            | Thousandths of Unit            |
| Catalog                            | KYTC_2014-04-SY2008            |
| Excel Import Options:              | Do Not Overwrite               |
| Bid History Data                   |                                |
| C Display Data For All Spec        | Years                          |
| C Display Data Only For The        | e Catalog Spec Year            |
| Lock Estimate Except Price R       | elated Data                    |
| 🛛 🔽 Only Trns port Items, Codes, a | nd Rounding Levels Allowed     |
| 🔲 Only Trns-port pricing informati | on allowed                     |
| ОК                                 | Cancel                         |

- Uncheck the box before Only WebPrecon Items, Codes and Rounding Levels allowed.
- Enter the new bid item information per the table above.
- Repeat step 1 above and check the box before *Only WebPrecon Items, Codes, and Rounding Levels Allowed.*
- Make sure that the ALTCODE field is blank. A number in this field will prevent the file from importing into WebPrecon.

| E Estimate DE12200341742                                                                                                    |                                                                                                    |
|----------------------------------------------------------------------------------------------------|----------------------------------------------------------------------------------------------------|
| Estimate DE12200341742     Stroup 0001 - PAVING     W= I Ikern 0002 - CRUSHED STONE BASE     H= I Ikern 0002 - TRAFFIC BOUND BASE     H= I Ikern 00100 - ASPHAIT SEAL AGGREGATE     H= 00103 - ASPHAIT SEAL AGGREGATE | Line Number: 0021<br>tem 00003 v AtCode:<br>Quantity: 14,212.00 Unit: TON v                                                                  |
|                                                                                                    | Price Source: Bid Regression Fixed Price Item<br>Extension: 308,968.17 Dobiete Item<br>Fixed Price Item From Reference<br>Price Calculations |

#### d. To Add a Supplemental Description:

Some items require a supplemental description in WebPrecon, and others need additional information to further clarify the item's intended use or for more detail. Clearing and Grubbing, for example, is required to have the acreage involved included in the description. Sometimes

there are duplicate items needed for different uses which should not be combined. Waterline items frequently have precise additional details that the basic item description does not cover. This information can be entered at the estimate level and imported along with the rest of the bid item information.

To reveal the Supplemental Description field, grab the edge of the frame above the lower right Spreadsheet Pane and pull it down.

| □- ↓ Estimate DE12200341742                         |               |              |             |                  |            |  |
|-----------------------------------------------------|---------------|--------------|-------------|------------------|------------|--|
| 🛓 💐 Group 0001 - PAVING                             | Line Number:  | 0061         |             |                  |            |  |
| 🖶 🍓 Group 0002 - ROADWAY                            | Item          | 02545        | ▼ AltCode   | a 📃 👘            |            |  |
| Item 00078 - CRUSHED AGGREGATE SIZE NO 2            | 0             | 1.00         |             |                  |            |  |
| I Item 01987 - DELINEATOR FOR GUARDRAIL BI DIRECTIC | Guantity:     | 11.00        | Oni         |                  |            |  |
| Item 02014 - BARRICADE-TYPE III                     | Unit Price:   | 20,000.00000 |             |                  |            |  |
| Item 02091 - REMOVE PAVEMENT                        | Price Source: | Ad Hoc       |             |                  |            |  |
| Item 02159 - TEMP DITCH                             |               |              | Fixed Price | : item           |            |  |
| Item 02200 - ROADWAY EXCAVATION                     | Extension:    | 20,000.00    | Ubsolete I  | .em              |            |  |
| I Item 02204 - SPECIAL EXCAVATION                   |               |              | Exclude Ite | m From Reference |            |  |
| Item 02242 - WATER                                  |               |              | - The calo  | iduoris          |            |  |
| Item 02351 - GUARDRAIL-STEEL W BEAM-S FACE          | Fund Package: | ]            | From Group  | o Default        |            |  |
| Item 02360 - GUARDRAIL TERMINAL SECTION NO 1        | - Description |              |             |                  |            |  |
| Item 02371 - GUARDRAIL END TREATMENT TYPE 7         | BIII          | 씨 = = =      | :=1         |                  |            |  |
| Item 02391 - GUARDRAIL END TREATMENT TYPE 4A        |               |              | <u> </u>    |                  |            |  |
| Item 02397 - TEMP GUARDRAIL                         | CLEANING A    | U GROBBING   |             |                  |            |  |
| Item 02429 - RIGHT-OF-WAY MONUMENT TYPE 1           |               |              |             |                  |            |  |
| Item 02432 - WIINESS POSI                           | Page 1 Notes  |              |             | $\bigcirc$       |            |  |
| Item 02488 - CHANNEL LINING CLASS IV                |               |              |             | _î               |            |  |
| I ITEM 02545 - CLEAKING AND GROBBING                |               | lativo Na    |             | V Juno           | Unit Price |  |
| Item 02562 - SIGNS                                  |               |              |             | - ype            | Onic Thee  |  |
| H- I REM 0200 - EDGE KET                            |               |              |             |                  |            |  |
| H I REM 02009 - PABRIC-GEOTEXTILE TYPE IV           |               |              |             |                  |            |  |
| I ITEM UZOUU - FABRIC GEOTEXTILE TY IV FOR PIPE     |               |              |             |                  |            |  |
| : • Item (12ho) - Main LaiN & CONTROL TRAFFIC       |               |              |             |                  |            |  |

> Enter the supplemental description in the designated field.

|   |      | Fund Package:                                           | - F          | rom Group Default |            |
|---|------|---------------------------------------------------------|--------------|-------------------|------------|
|   |      | B I U abe                                               | <b>= = :</b> |                   |            |
| E |      | CLEARING AND GRUBBING                                   |              |                   |            |
|   |      | Supplemental Description       B     I       II     abe |              | (Required)        |            |
|   |      | (APPROXIMATELY 33 ACRES)                                |              | ~                 |            |
| N | Page | 1 Notes                                                 |              |                   |            |
|   |      | Active                                                  | Name         | Туре              | Unit Price |

#### e. Import an Excel File Introduction:

Excel files are sometimes provided separately for a single group of bid items instead of those items having been included in the Estimator file with the other bid items. Examples are Traffic Loops and Bridge items. Excel spreadsheets can be modified so that they can be successfully imported into Estimator. Using the click and drag function, the entire group along with all of the bid items can then be added to an existing estimate file. It is also possible to enter multiple groups or even entire projects on a single Excel spreadsheet into Estimator using this same format. This feature very helpful for Design/Build projects for which no estimate has been provided. Ensure that the group number is correct for each bid item on spreadsheet to be imported with multiple groups.

#### f. Edit the Excel file

The Excel file, regardless of its original configuration, will need to be modified so that the format is exactly like the example below. It is advisable to keep the original unchanged and create a copy to edit and import. There should be **no additional rows** or extraneous information

beyond that contained in these cells. The column headers from left to right in the first row must be in the following order, named exactly as they are in the illustration and following table:

|    | A1    | + (*        | f <sub>x</sub> | GROUP   |                                   |                          |          |            |           |                           |                  |
|----|-------|-------------|----------------|---------|-----------------------------------|--------------------------|----------|------------|-----------|---------------------------|------------------|
| ٥, | А     | В           | С              | D       | E                                 | F                        | G        | н          | 1         | J                         | к                |
| 1  | GROUP | Line Number | ITEM           | UNIT    | ITEM DESCRIPTION                  | SUPPLEMENTAL DESCRIPTION | QUANTITY | UNIT PRICE | Extension | GROUP SUPPLEMENTAL NUMBER | Fixed Price Flag |
| 2  | 0009  |             | 04714          | EACH    | POLE 120' MTG HT HIGH MAST        |                          | 11       | 27933.33   |           |                           | N                |
| 3  | 0009  |             | 04761          | EACH    | LIGHTING CONTROL EQUIPMENT        |                          | 1        | 12275.42   |           |                           | N                |
| 4  | 0009  |             | 04773          | EACH    | HPS LUMINAIRE HIGH MAST           |                          | 64       | 1159.78    |           |                           | N                |
| 5  | 0009  |             | 04797          | LIN FT  | CONDUIT 3 INCH                    |                          | 2450     | 11.22      |           |                           | N                |
| 6  | 0009  |             | 04800          | EACH    | MARKER                            |                          | 30       | 300.49     |           |                           | N                |
| 7  | 0009  |             | 04820          | LIN FT  | TRENCHING AND BACKFILLING         |                          | 24610    | 3.19       |           |                           | N                |
| 8  | 0009  |             | 04861          | LIN FT  | CABLE - NO. 6/3C DUCTED           |                          | 2200     | 3.93       |           |                           | N                |
| 9  | 0009  |             | 04862          | LIN FT  | CABLE - NO. 4/3C DUCTED           |                          | 7430     | 4.48       |           |                           | N                |
| 10 | 0009  |             | 04863          | LIN FT  | CABLE - NO. 2/3C DUCTED           |                          | 15110    | 5.25       |           |                           | N                |
| 11 | 0009  |             | 04940          | LP SUM  | REMOVE LIGHTING                   |                          | 1        | 12500      |           |                           | N                |
| 12 | 0009  |             | 20391NS8       | 35 EACH | ELECTRICAL JUNCTION BOX TYPE A    |                          | 4        | 731.59     |           |                           | N                |
| 13 | 0009  |             | 20392NS8       | 35 EACH | ELECTRICAL JUNCTION BOX TYPE C    |                          | 10       | 1214.29    |           |                           | N                |
| 14 | 0009  |             | 21543EN        | LIN FT  | BORE AND JACK CONDUIT             |                          | 2450     | 19.33      |           |                           | N                |
| 15 | 0009  |             | 23161EN        | CU YD   | POLE BASE - HIGH MAST             |                          | 103      | 354.32     |           |                           | N                |
| 16 | 0009  |             | 23365EC        | LP SUM  | LIGHTING NAV MONITORING SYSTEM    |                          | 1        | 50000      |           |                           | N                |
| 17 | 0009  |             | 23366EC        | LP SUM  | SOLAR POWERED NAV LIGHTING SYSTEM |                          | 1        | 59811      |           |                           | N                |

| COLUMN HEADER      | COLUMN CONTENTS / EXAMPLES                          |
|--------------------|-----------------------------------------------------|
| GROUP              | Four digit code for the group with zero's as        |
|                    | needed. Set the field Number to <i>Text</i> for the |
|                    | zero's to show up.                                  |
| LINE NUMBER        | Leave blank.                                        |
| ITEM               | Bid item code, minimum of five digits with          |
|                    | zero's as needed                                    |
| UNIT               | "EACH", "LP SUM", "TON" & etc., depending           |
|                    | upon the associated unit used for the bid item      |
| ITEM DESCRIPTION   | Enter exactly as it is used in WebPrecon.           |
| SUPPLEMENTAL       | Enter if needed.                                    |
| DESCRIPTION        |                                                     |
| QUANTITY           | Quantity of material to be used                     |
| UNIT PRICE         | Do not change price from spreadsheet. If blank,     |
|                    | use most recent year's average unit bid price       |
| EXTENSION          | Leave blank.                                        |
| GROUP SUPPLEMENTAL | Leave blank.                                        |
| NUMBER             |                                                     |
| FIXED PRICE LOCK   | ENTER Y FOR:                                        |
|                    | 02600 Fabric Geotextile TY IV for Pipe              |
|                    | 10020NS Fuel Adjustment                             |
|                    | 10030NS Asphalt Adjustment                          |
|                    | 10203ND Pavement Adjustment                         |
|                    | Otherwise enter <b>N</b> .                          |

- Remember to use all caps. Bid item codes are a minimum of five digits so use zero's at the beginning of four digit numbers. When the Excel spreadsheet is ready for import, it should look like the example above the table.
- \* After editing the Excel file, save and close the file. Estimator will not import a file that is currently open.
- \* Ensure that you do not have an existing group number in the estimate with the same number as the group to be imported.

## g. Import Excel File into Estimator

- Close all open Estimate files including the one into which you are importing the new file.
- Under the **File** tab, select **Import**.

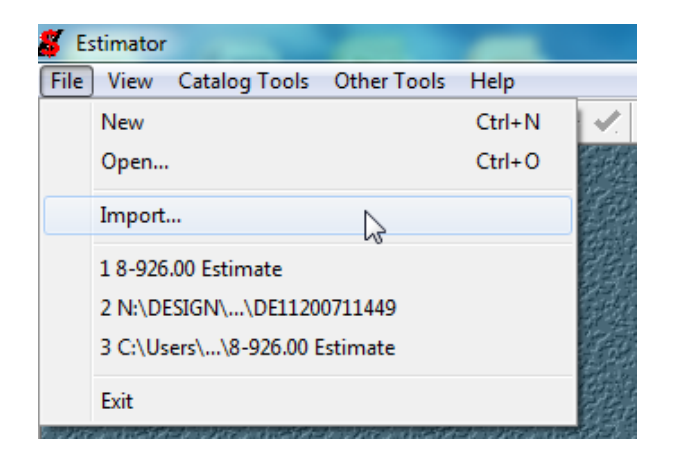

• Locate the file in the local computer interface and double click the file line *or* click the **Open** button.

| 🗸 Import      |                                                                                          | STREET, STREET, STREET | ×              |
|---------------|------------------------------------------------------------------------------------------|----------------------------------------------------------------------------------------------------|----------------|
| Look in:      | \mu Trnsport Man                                                                         | ual Dummy Project Files 💽 🔶 🛅 🕶                                                                                                    |                |
| Recent Places | <ul> <li>Nikki</li> <li>DE122003417</li> <li>Fixed DE1220</li> <li>GROUP 9 Ne</li> </ul> | 742<br>00341742<br>w Test                                                                                                    |                |
| Desktop       |                                                                                          | Type: Microsoft Office Excel Worksheet<br>Authors: %USERNAME%<br>Size: 11.3 KB<br>Date modified: 7/31/2014 8:40 AM                                                                                                    |                |
| Computer      |                                                                                          |                                                                                                    |                |
| Network       |                                                                                          |                                                                                                    |                |
|               | File name:<br>Files of type:                                                             | Import Data Files (".dat;".csv;".tst;".tst | Open<br>Cancel |

A dialog box appears to ask whether it is a catalog or an estimate that is to be imported. Click the **Estimate** radio button and then **OK**.

| Excel Import                                             | ×      |
|----------------------------------------------------------|--------|
| Select if you are importing a<br>catalog or an estimate. | ОК     |
| C Catalog                                                | Cancel |
| Estimate                                                 |        |

The Estimate Import Spreadsheet Wizard dialogue box appears.

- Click the radio button for *Item Data*.
- Choose Sheet 1.
- Click Next.

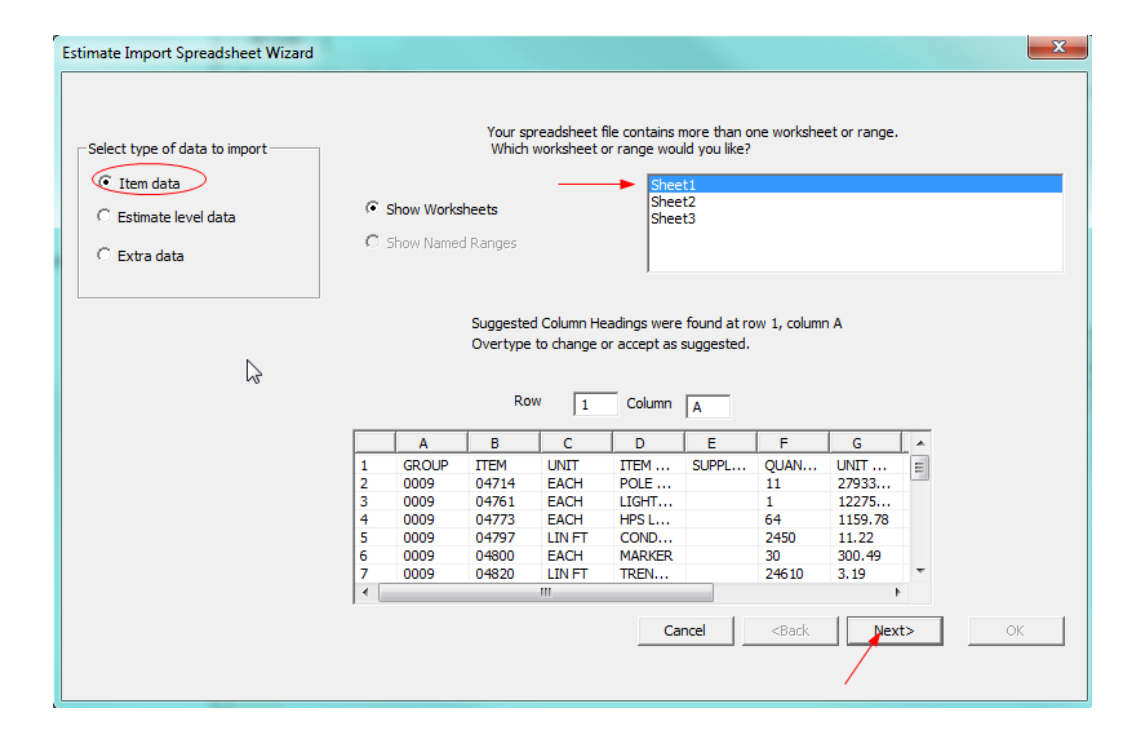

The following screen appears:

|                               | GR                                   | OUP                                                        |             | *                                                                        |                                                               |                                                               | Group                                                   | GROU                                              | JP                      |                             |
|-------------------------------|--------------------------------------|------------------------------------------------------------|-------------|--------------------------------------------------------------------------|---------------------------------------------------------------|---------------------------------------------------------------|---------------------------------------------------------|---------------------------------------------------|-------------------------|-----------------------------|
| Select type of data to import | Line<br>TTE                          | e Number<br>M                                              |             |                                                                          |                                                               | I                                                             | ine Number                                              | Line                                              | lumber                  |                             |
| Ttem data                     | UN                                   | IT                                                         |             |                                                                          |                                                               |                                                               | Item                                                    | TTEM                                              |                         |                             |
| •                             | SU                                   | PPLEMENTAL                                                 | DESCRIPTI   | ION E                                                                    |                                                               |                                                               | Oursetitu                                               |                                                   | ITTTV                   |                             |
| 🔘 Estimate level data         | QU                                   | ANTITY                                                     |             |                                                                          |                                                               |                                                               | Quantity                                                | JQUA                                              | 1111                    |                             |
| O Extra data                  | UN Ext                               | IT PRICE<br>rension                                        |             |                                                                          |                                                               |                                                               | Unit Price                                              | UNIT                                              | PRICE                   |                             |
| berry of the second state     | GR                                   | OUP SUPPLE                                                 | MENTAL NU   | IMBER                                                                    |                                                               |                                                               | Extension                                               | Exter                                             | nsion                   |                             |
|                               |                                      | ad Drica Elac                                              | 1           |                                                                          |                                                               | upplemental                                                   | Description                                             | CUDD                                              |                         |                             |
|                               |                                      | eu Price Flag                                              | ,           | -                                                                        | 2                                                             | uppiementai                                                   | Description                                             | 130FF                                             | LEMENTA                 | IL DESCRIPTIO               |
|                               | Fix                                  | eu Price Flag                                              | ,           | Ŧ                                                                        | 5                                                             | Group S                                                       | upplemental                                             | I GROL                                            |                         | EMENTAL NUM                 |
|                               | <sup>Fix</sup>                       | eu Price Plag                                              | 3           | ÷                                                                        | 5                                                             | Group S<br>Fixe                                               | upplementa<br>d Price Flag                              | GROL<br>  Fixed                                   | JP SUPPLE<br>Price Flag | E DESCRIPTIC<br>EMENTAL NUM |
|                               |                                      |                                                            | B           | +                                                                        | -                                                             | Group S<br>Fixe                                               | d Price Flag                                            | GROL                                              | JP SUPPLE<br>Price Flag | EMENTAL NUM                 |
|                               |                                      |                                                            | B           | C<br>TIEM                                                                | D                                                             | Group S<br>Fixe                                               | d Price Flag                                            | G<br>G<br>G<br>G                                  |                         | EMENTAL NUM                 |
|                               | 1<br>2                               | A<br>GROUP<br>0009                                         | B<br>Line N | C<br>ITEM<br>04714                                                       | D<br>UNIT<br>EACH                                             | Group S<br>Fixe                                               | d Price Flag                                            | G<br>QUAN                                         |                         | IL DESCRIPTIO               |
|                               | 1<br>2<br>3                          | A<br>GROUP<br>0009<br>0009                                 | B<br>Line N | C<br>ITEM<br>04714<br>04761                                              | D<br>UNIT<br>EACH<br>EACH                                     | E<br>ITEM<br>LIGHT                                            | d Price Flag                                            | G<br>QUAN<br>11                                   |                         | IL DESCRIPTIO               |
|                               | 1<br>2<br>3<br>4                     | A<br>GROUP<br>0009<br>0009<br>0009                         | B<br>Line N | C<br>ITEM<br>04714<br>04761<br>04773                                     | D<br>UNIT<br>EACH<br>EACH<br>EACH                             | E<br>ITEM<br>POLE<br>LIGHT                                    | Pescription<br>upplementa<br>d Price Flag<br>F<br>SUPPL | G<br>QUAN<br>11<br>64                             | JP SUPPLI               | IE DESCRIPTIO               |
|                               | 1<br>1<br>2<br>3<br>4<br>5           | A<br>GROUP<br>0009<br>0009<br>0009                         | B<br>Line N | C<br>ITEM<br>04714<br>04761<br>04773<br>04797                            | D<br>UNIT<br>EACH<br>EACH<br>EACH<br>LIN FT                   | Group S<br>Fixe<br>ITEM<br>POLE<br>LIGHT<br>HPS L<br>COND     | Pescription<br>upplementa<br>d Price Flag<br>F<br>SUPPL | G<br>QUAN<br>11<br>64<br>2450                     | JP SUPPLE<br>Price Flag | IL DESCRIPTIO               |
|                               | 1<br>2<br>3<br>4<br>5<br>6           | A<br>GROUP<br>0009<br>0009<br>0009<br>0009<br>0009         | B<br>Line N | C<br>ITEM<br>04714<br>04761<br>04773<br>04797<br>04800                   | D<br>UNIT<br>EACH<br>EACH<br>LIN FT<br>EACH                   | E<br>ITEM<br>POLE<br>LIGHT<br>COND<br>MARKER                  | Pescription<br>upplementa<br>d Price Flag               | G<br>QUAN<br>11<br>64<br>2450<br>30               | JP SUPPLE<br>Price Flag | IL DESCRIPTIO               |
|                               | 1<br>1<br>2<br>3<br>4<br>5<br>6<br>7 | A<br>GROUP<br>0009<br>0009<br>0009<br>0009<br>0009<br>0009 | B<br>Line N | C<br>ITEM<br>04714<br>04761<br>04797<br>04797<br>04797<br>04800<br>04792 | D<br>UNIT<br>EACH<br>EACH<br>EACH<br>LIN FT<br>EACH<br>LIN FT | E<br>ITEM<br>POLE<br>LIGHT<br>HPS L<br>COND<br>MARKER<br>TREN | Pesciption<br>upplementai<br>d Price Flag               | G<br>QUAN<br>11<br>1<br>64<br>2450<br>30<br>24610 | IP SUPPLE<br>Price Flag | I DESCRIPTIO                |

• Click **OK**.

The new group appears as an estimate.

| Estimate Sheet1                                                                                                    |        |                     |             |               |               |              | E          |           |
|----------------------------------------------------------------------------------------------------|--------|---------------------|-------------|---------------|---------------|--------------|------------|-----------|
| Gurmate sheeta     Group 0001 -     Group 0001 -     Group 0001 -     Creater 04714 - POLE 120 FT MTG HT HIGH MAST | AB C   | Group 0009<br>Code: | Group Tota  | 4: 851,271,19 |               |              |            |           |
| Item 04761 - LIGHTING CONTROL EQUIPMENT     Item 04773 - HPS LUMINAIRE HIGH MAST                                   | Suppl  | lemental Group Nun  | ber:        |               |               |              |            |           |
| I Item 04797 - CONDUIT-3 IN<br>I Item 04900 - MARKER                                                               | Defaul | t Fund Package:     |             | - 🔽 From Est  | imate Default |              |            |           |
| - I Item 04820 - TRENCHING AND BACKFILLING                                                                         | Grou   | p Description       | = = = = =   | +-1           |               |              |            |           |
|                                                                                                    | B      | I U abe             | 5 8 2       | :=            |               |              |            |           |
| Item 04863 - CABLE-NO. 2/3C DUCTED                                                                                 |        |                     |             |               |               |              |            |           |
| I Item 20391NS835 - ELECTRICAL JUNCTION BOX TYPE A                                                                 |        |                     |             |               |               |              |            |           |
| <ul> <li>Item 20392NS835 - ELECTRICAL JUNCTION BOX TYPE C</li> <li>Item 21543EN - BORE AND JACK CONDUIT</li> </ul> |        |                     |             |               |               |              |            |           |
| - I Item 23161EN - POLE BASE-HIGH MAST                                                                             | Page 1 | Notes               |             |               |               |              |            |           |
| I Item 23365EC - LIGHTING-NAV MONETORING SYSTEM                                                                    | Û      | Line #              | item        | Quantity      | Unit          | Unit Price   | Extension  | Alt Cod * |
|                                                                                                    |        | 0005                | 04714       | 11.00         | EACH          | 27.933.33000 | 307,266.63 |           |
|                                                                                                    |        | 0005                | 04751       | F4.00         | EACH          | 12,275,42000 | 74 225 92  |           |
|                                                                                                    |        | 0007                | 04797       | 2,450,00      | LF            | 11,22000     | 27,489,00  |           |
|                                                                                                    | 1      |                     |             |               | 1             |              |            |           |
|                                                                                                    | -      | s. 10               |             |               |               |              |            |           |
|                                                                                                    | tens   | Extra Data          |             |               |               |              |            |           |
| RAME RANGE RANGE RANGE RANGE                                                                                       | 1      | TOP STREET          | 02330130023 |               | No.           |              |            | RUPPERR   |
|                                                                                                    |        |                     |             |               |               |              |            |           |
|                                                                                                    |        |                     |             |               |               |              |            |           |

- Click on the "+" beside *Estimate Sheet 1*. The estimate opens with a blank Group 0001 and the new group, in this case *Group 0009*, containing the Excel spreadsheet information in the Estimator format.
- Open the Estimator file into which you want to add this new group and items.
- Click and drag the group into the estimate where you want it. If you are creating an entire project estimate from a spreadsheet for a Design/Build project, you can work from the newly imported estimate as there is no need to click and drag.

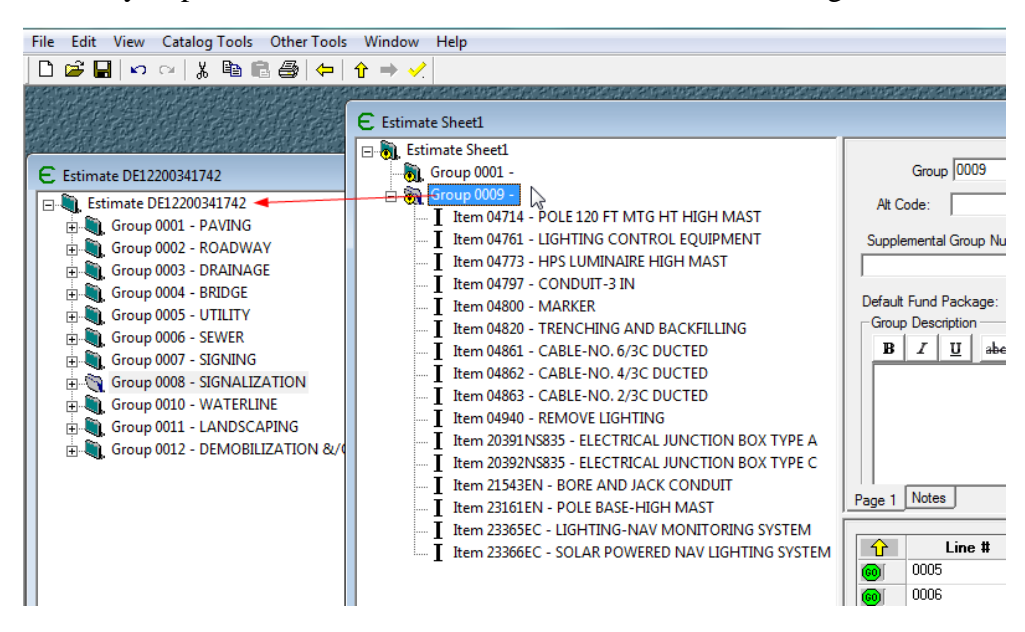

After the new group has been dragged into the estimate, the program places it at the bottom of the groups and gives it the highest number of all the previously existing groups.

• Renumber the newly imported group so that it is in the correct order and give the group the appropriate **Description** in the Information Pane (upper right side of the screen).

| -    |                                                      |          |                    |            |                |               |         |
|------|------------------------------------------------------|----------|--------------------|------------|----------------|---------------|---------|
|      | File Edit View Catalog Tools Other Tools Window Help |          |                    |            |                |               |         |
| Ī    | 🗋 🚅 🖶 🗠 🖂 🐰 🖻 💼 🚭 🗢 🔓 🔶                              |          |                    |            |                |               |         |
| 8    | Estimate Sheet1                                      |          |                    |            |                |               |         |
| SIME | Estimate Sheet1                                      |          |                    |            |                |               |         |
|      | 🔒 Group 0001 -                                       |          |                    |            | Group 0009     |               | Group T |
| 1944 | 😑 👸 Group 0009 -                                     |          |                    |            |                |               |         |
| 1002 | I Item 04714                                         | - POLE 1 | 20 FT MTG HT HI    | GH MAST    | Ar Code:       |               |         |
| ľ    | Estimate DE12200341742                               |          |                    |            |                |               |         |
| I    |                                                      |          |                    |            |                |               |         |
| I    | Group 0005 UTUTO                                     |          | Gmup 0013          | Course Tel | 851 271 19     |               |         |
| L    |                                                      |          | Circup loo io      | Group Tota | 1. 10011271110 |               |         |
|      | Group 0007 - SEWER                                   | Alt      | Code:              |            |                |               |         |
| ł    |                                                      | 0        |                    |            |                |               |         |
| l    | Group 0010 - WATERLINE                               | Supp     | iemental Group Nur | nber:      |                |               |         |
| I    | Group 0010 - WATERCINE                               |          |                    |            |                |               |         |
| I    | Group 0012 - DEMOBILIZATION &/OR MOBILIZATION        | Defau    | t Fund Package:    |            | - From Est     | imate Default |         |
| I    |                                                      | Grou     | p Description      |            | _              |               |         |
|      | T Item 04714 - POLE 120 FT MTG HT HIGH MAST          | в        | I U abe            |            | :=             |               |         |
| I    | T Item 04761 - LIGHTING CONTROL FOUIPMENT            |          |                    |            |                |               |         |
| I    | I Item 04773 - HPS LUMINAIRE HIGH MAST               |          |                    |            |                |               |         |
| ł    | T Item 04797 - CONDUIT-3 IN                          |          |                    |            |                |               |         |
| ł    | T Item 04800 - MARKER                                |          |                    |            |                |               |         |
|      | Item 04820 - TRENCHING AND BACKFILLING               |          |                    |            |                |               |         |
| I    | Item 04861 - CABLE-NO. 6/3C DUCTED                   |          |                    |            |                |               |         |
|      | T Item 04862 - CABLE-NO, 4/3C DUCTED                 | Page 1   | Notes              |            |                |               |         |
| I    | Item 04863 - CABLE-NO. 2/3C DUCTED                   |          |                    |            |                |               | -       |
| ł    | Item 04940 - REMOVE LIGHTING                         | 1 û      | Line #             | ltem       | Quantity       | Unit          |         |
| 1    | Item 20391NS835 - ELECTRICAL JUNCTION BOX TYPE A     | 0        | 0088               | 04714      | 11.00          | EACH          |         |
|      | Item 20392NS835 - ELECTRICAL JUNCTION BOX TYPE C     | 0        | 0089               | 04761      | 1.00           | EACH          |         |
| I    | I Item 21543EN - BORE AND JACK CONDUIT               | 0        | 0090               | 04773      | 64.00          | EACH          |         |
| 1    | I Item 23161EN - POLE BASE-HIGH MAST                 | a        | 0091               | 04797      | 2,450.00       | LF            |         |
| I    | I Item 23365EC - LIGHTING-NAV MONITORING SYSTEM      |          | -                  |            |                | 1             |         |
|      | I Item 23366EC - SOLAR POWERED NAV LIGHTING SYSTE    |          |                    |            |                |               |         |
| 1    | · · · · · · · · · · · · · · · · · · ·                |          |                    |            |                |               |         |
| 1    |                                                      | Items    | Extra Data         |            |                |               |         |

After entering the appropriate group number, the group is automatically and instantly placed in numerical order after you click in the Tree Pane on the left.

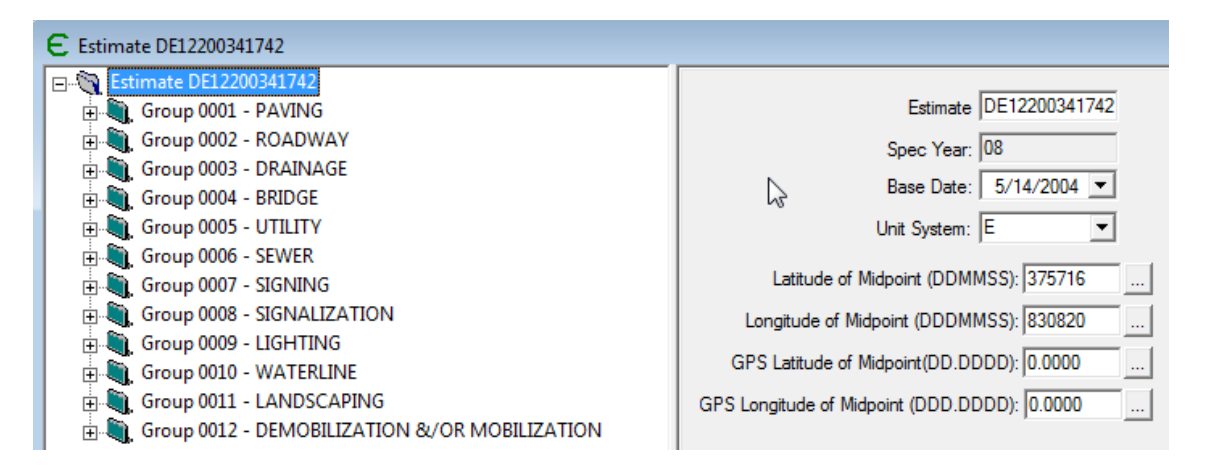

- Close the individual estimate with the single group in it that you created from the Excel file. You do not have to save it.
- Click the **File** tab and choose **Save As** to save all of your changes on the complete estimate with the newly imported group.

**NOTE**: Any time you open two Estimator files at the same time, each of them must have the same associated catalog. If both Estimator files do not have the same catalog before they are opened, they will both lock-up as *Read-Only* files. You cannot successfully change the catalog on the Estimator files while they are open simultaneously. Open one of the files and change the catalog to match the other and save it. Close the file. Finally, open both of the files from Estimator and proceed to work.

#### 9. VERIFY THE ESTIMATE

| The final ste | p before ex | porting the | file is to | verify the estimate. |
|---------------|-------------|-------------|------------|----------------------|
|               |             | porting the |            |                      |

| File Ec | it View Lools Window Help                                                                                                    |        | -                                    |                |                |                       |                     |                |
|---------|----------------------------------------------------------------------------------------------------|--------|--------------------------------------|----------------|----------------|-----------------------|---------------------|----------------|
|         | Undo Change Estimate Checked By                                                                                                    | Ctrl+Z | 1                                    |                |                |                       |                     |                |
| ε       | Redo                                                                                                    | Ctrl+Y |                                      |                |                |                       |                     | - • •          |
|         | Cut                                                                                                    | Ctrl+X | Estimate ID: DE09                    | 511341428      |                | Work Type             | BRGS V BRIDGE V     | VITH GRADE, DF |
|         | Сору                                                                                                    | Ctrl+C | Spec Year: 08                        |                |                | Highway Type          | RUR VIRURAL SE      | CONDARY CBD    |
|         | Paste                                                                                                    | Ctrl+V | Base Date: 0/                        | c/2012 -       |                | Uther (Deel Tee       |                     |                |
|         | Estimate Options                                                                                                    |        | base Date.   o/                      | 0/2013 -       |                | Urban/Hurai Type      |                     |                |
|         | Estimate Users                                                                                                    |        | Unit System:  E                      | <b>•</b>       |                | Seasor                |                     |                |
|         | Estimate Extra Data                                                                                                    |        | ude of Midpoint: 8340                | 36 (DDDMMSS)   |                | Count                 | /: 095 💽 OWSLEY     |                |
|         | Verif                                                                                                    |        | ude of Midpoint: 3723                | 49 (DDMMSS)    |                | Distric               | t: 10   District 10 |                |
|         | Recalculate Formulas                                                                                                    |        |                                      |                |                |                       | <b>F R R R F</b>    | 470.004.40     |
|         | Update Price Information                                                                                                    |        | Federal/State<br>Project Number: STP | BRZ 1003 (240) | Estimate Cost: | 470,364.49            |                     |                |
|         | Renumber Estimate Items                                                                                                    |        |                                      |                |                |                       | Contingency %:      | 10.00          |
|         | Renumber Using Current Order (Items Grid Not Visible)                                                                                                    |        |                                      |                |                |                       | Estimate Total:     | 526,200.94     |
|         | Add Group                                                                                                    |        | ption<br><i>I</i> U abe              |                | :=             |                       |                     |                |
|         | Delete Inactive Price Bases                                                                                                    |        | r Wolf Creek Road (CR                | 1134)          | •              |                       |                     |                |
|         | Item 02706 - CLEAN SILT TRAP TYPE A                                                                                                    |        | *                                    |                |                |                       |                     |                |
|         | 🗈 🗉 Item 02707 - CLEAN SILT TRAP TYPE B                                                                                                    | Race : | 1 Page 2 Notes                       |                |                |                       |                     |                |
|         | Item 02708 - CLEAN SILT TRAP TYPE C                                                                                                    | tage   |                                      |                |                |                       |                     |                |
|         | Item 02/09 - CLEAN TEMP SILT FENCE      Item 02726 - STAKING                                                                                                    |        | Group Name                           | Group Total    | Alternate Co   | de Desa               | cription            | S 🔺            |
|         | I Item 02731 - REMOVE STRUCTURE                                                                                                    | 0      | 0001                                 | 18,579.77      |                | PAVING                |                     |                |
|         |                                                                                                    | 0      | 0002                                 | 90,285.75      |                | ROADWAY               |                     |                |
|         | 🗄 🗉 Item 05952 - TEMP MULCH                                                                                                    | 0      | 0003                                 | 362,429.54     |                | BRIDGE                |                     |                |
|         | Item 05953 - TEMP SEEDING AND PROTECTION                                                                                                    |        | 0004                                 | 7,069.43       |                | DEMOBILIZATION AND/OR | MOBILIZATION        |                |
|         | Item 05985 - SEEDING AND PROTECTION     Them 05985 - SEEDING CROWING CROWING CONTROL OF CONTROL OF CONTRO | -      |                                      |                |                |                       |                     |                |
| •       | III FILL FILL FILL FILL FILL FILL FILL                                                                                                    | Groups | All Items Extra Data                 | 1              |                |                       |                     |                |

- > Click on the Edit tab and choose Verify Estimate (above), or
- > Use the **Verify** button on the toolbar at the top of the screen (below).

| 🖡 Es | timato | r        | 1 Barris      |             | ALC: NO. | (    |
|------|--------|----------|---------------|-------------|----------|------|
| File | Edit   | View     | Catalog Tools | Other Tools | Window   | Help |
| D    | 🖻 🕻    | <b>N</b> | ○   X         | 2 🖨   🔶 🛙   | û 🔿 🏑    |      |

A report log will generate showing all of the potential issues on the estimate which may interfere with successfully importing the estimate.

| E Verify DE11790041431 |                                                                                                    |                                                                       |                                                                                                    |  |  |  |  |
|------------------------|----------------------------------------------------------------------------------------------------|-----------------------------------------------------------------------|----------------------------------------------------------------------------------------------------|--|--|--|--|
|                        | ID<br>ESTIMATE='DE11790041431'<br>GROUP='0002' LINENO='0032'<br>GROUP='0002' LINENO='0085'<br>GROUP='0002' LINENO='0086'<br>GROUP='0003' LINENO='0127'<br>GROUP='0003' LINENO='0128'<br>GROUP='0003' LINENO='0130' | Type<br>Warning<br>Error<br>Error<br>Error<br>Error<br>Error<br>Error | Message<br>The Estimate Contingency is non-zero however Trns port settings ir<br>The validity of this item (ITEMCODE='01987') is questionable becau<br>The validity of this item (ITEMCODE='05963') is questionable becau<br>The validity of this item (ITEMCODE='01202') is questionable becau<br>The validity of this item (ITEMCODE='01204') is questionable becau<br>The validity of this item (ITEMCODE='01204') is questionable becau<br>The validity of this item (ITEMCODE='01214') is questionable becau<br>The validity of this item (ITEMCODE='01214') is questionable becau<br>The validity of this item (ITEMCODE='01214') is questionable becau |  |  |  |  |
|                        | III Double-click list element to jump to associate 'Save Log' creates a CSV log file.                                                                                                    |                                                                       | ed data.                                                                                                    |  |  |  |  |

#### a. COMMON ERROR MESSAGES

Some, but not all, of these errors are legitimate problems that will prevent the file form being imported.

**"The Estimate Contingency is non-zero ..."** The percentage has to be manually entered into WebPrecon so this error will not prevent the file from importing. However, there should still be a number in this field in the estimate file.

"The validity of this item [ITEM CODE XXXX] is questionable because a corresponding catalog item could not be found." If this message occurs for a bid item in the estimate that is a currently used bid item in WebPrecon, the estimate will still upload because WebPrecon will recognize the item. This warning can be caused by bid items that have been added but have not been used enough or prior to the implementation of the most recent bid item catalog utilized by Estimator. However, if this is an obsolete bid item in WebPrecon, the file will not upload.

"The Item Unit is blank." "The Item Code is blank." All required fields must be completed including units and prices.

"The Unit Bid Price is not valid." "The Bid History Unit Price is not valid". Sometimes the report will flag the Demobilization and Mobilization because of issues with the price. You can create a reference price so that Estimator will calculate the percentage for each based on the bid item prices and quantities. Follow the instructions below to correct this issue.

The Tree Pane now has tiny warning symbols (  $\bullet$  ) beside each category and bid item containing potential issues. You can go directly to an individual error by double-clicking on the error row in the verify log.

| E Estimate DEL2200341742                          |                                                                                                    |            |  |  |  |  |  |  |
|---------------------------------------------------|----------------------------------------------------------------------------------------------------|------------|--|--|--|--|--|--|
| Group 0002 - ROADWAY                              |                                                                                                    |            |  |  |  |  |  |  |
| I Item 00078 - CRUSHED AGGREGATE SIZE NO 2        | Line Number: 0053                                                                                                    |            |  |  |  |  |  |  |
| Item 01987 - DELINEATOR FOR GUARDRAIL BI DIRECTIC | Itam 02351                                                                                                    |            |  |  |  |  |  |  |
| Item 02014 - BARRICADE-TYPE Ⅲ                     |                                                                                                    |            |  |  |  |  |  |  |
| Item 02091 - REMOVE PAVEMENT                      | Quantity: 1,775.00 Unit: 🔽 🗸                                                                                                    |            |  |  |  |  |  |  |
| Item 02159 - TEMP DITCH                           | Unit Price: 17.82068                                                                                                    |            |  |  |  |  |  |  |
| Item 02200 - ROADWAY EXCAVATION                   |                                                                                                    |            |  |  |  |  |  |  |
| I Item 02204 - SPECIAL EXCAVATION                 | Price Source: Bid Regression Fixed Price Item                                                                                                    |            |  |  |  |  |  |  |
|                                                   | Extension: 31,631.71 🗌 Obsolete Item                                                                                                    |            |  |  |  |  |  |  |
| Item 02351 - GUARDRAIL-STEEL W BEAM-S FACE        | Exclude Item From Reference                                                                                                    |            |  |  |  |  |  |  |
| B Bid History Regression 02351                    | Price Calculations                                                                                                    |            |  |  |  |  |  |  |
| . Item 02360 - GUARDRAIL TERMINAL SECTION NO 1 ■  | Fund Package:                                                                                                    |            |  |  |  |  |  |  |
| Item 02371 - GUARDRAIL END TREATMENT TYPE 7       |                                                                                                    |            |  |  |  |  |  |  |
| Item 02391 - GUARDRAIL END TREATMENT TYPE 4A      |                                                                                                    |            |  |  |  |  |  |  |
| 🕀 于 Item 02397 - TEMP GUARDRAIL                   |                                                                                                    |            |  |  |  |  |  |  |
| Item 02429 - RIGHT-OF-WAY MONUMENT TYPE 1         | GUARDRAIL-STEEL W BEAM-S FACE                                                                                                    |            |  |  |  |  |  |  |
| 🕀 – 📕 Item 02432 - WITNESS POST                   |                                                                                                    |            |  |  |  |  |  |  |
| 🕀 🛛 🗄 Item 02488 - CHANNEL LINING CLASS IV        | Page 1 Notes                                                                                                    |            |  |  |  |  |  |  |
| Item 02545 - CLEARING AND GRUBBING                |                                                                                                    |            |  |  |  |  |  |  |
|                                                   | 🕂 Active Name Type Unit Price                                                                                                    | • Descript |  |  |  |  |  |  |
|                                                   | Image: Image: Image | 2068       |  |  |  |  |  |  |
| Item 02599 - FABRIC-GEOTEXTILE TYPE IV            |                                                                                                    |            |  |  |  |  |  |  |
| Item 02600 - FABRIC GEOTEXTILE TY IV FOR PIPE     |                                                                                                    |            |  |  |  |  |  |  |
| Item 02650 - MAINTAIN & CONTROL TRAFFIC           |                                                                                                    |            |  |  |  |  |  |  |
| Item 02651 - DIVERSIONS (BY-PASS DETOURS)         |                                                                                                    |            |  |  |  |  |  |  |
|                                                   |                                                                                                    |            |  |  |  |  |  |  |
| 🕀 – 📕 Item 02690 - SAFELOADING                    |                                                                                                    |            |  |  |  |  |  |  |
| Item 02701 - TEMP SILT FENCE                      |                                                                                                    |            |  |  |  |  |  |  |
| 🖽 🛛 I Item 02703 - SILT TRAP TYPE A               |                                                                                                    |            |  |  |  |  |  |  |
| 🗄 🛛 🛽 Item 02704 - SILT TRAP TYPE B               |                                                                                                    |            |  |  |  |  |  |  |
| 🗄 🖬 Item 02705 - SILT TRAP TYPE C                 |                                                                                                    | <b>_</b> _ |  |  |  |  |  |  |
| TItem 02706 - CLEAN SILT TRAP TYPE A              |                                                                                                    |            |  |  |  |  |  |  |
| III     Price Bases Extra Data                    |                                                                                                    |            |  |  |  |  |  |  |

Although it will not show up as an error in the Verify Log report, WebPrecon will not upload the file if the **Description** of the route field is blank. The description cannot exceed 60 characters including spaces. When printing a hard copy of the estimate, this field should be center aligned so that it lines up properly with the other data. For the purpose of importing, however, it should be left aligned because the center alignment uses up the character limitation in WebPrecon.

25

After addressing all of the issues, re-run **Verify Estimate** and use the **Edit: Save As** function to retain the changes.

#### 10. Adding a Reference Price to Mobilization and Demobilization

- Select the bid item for Mobilization or Demobilization in the Tree Pane. Be sure the quantity is set to 1 in the Information Pane.
- Right click on the item in the Tree Pane and select **Add Reference Price** from the pop-up menu.

| . Item 02703 - SILT TRAP TYPE                                                                                                    | A Fund                              | Package: |
|----------------------------------------------------------------------------------------------------|-------------------------------------|----------|
| Item 02704 - SILT TRAP                                                                                                    | Undo Remove Reference Price Element | Ctrl+Z   |
|                                                                                                    | Redo                                | Ctrl+Y € |
| B→         I tem 0270 - CLEAN SL           B→         I tem 0270 + CLEAN SL           B→         I tem 0270 + CLEAN SL           B→         I tem 0270 + CLEAN SL           B→         I tem 0270 + CLEAN SL           B→         I tem 0270 + CLEAN SL           B→         I tem 0270 + CLEAN SL           B→         I tem 0270 + CLEAN SL           B→         I tem 0270 + CLEAN SL           B→         I tem 0270 + CLEAN SL           B→         I tem 0270 + CLEAN SL           B→         I tem 0270 + CLEAN SL           B→         Group 0004 + SRUDGE           B→         Group 0005 - UTILTY           B→         Group 0005 - SENER           B→         Group 0005 - SENER           B→         Group 0006 - SENER           B→         Group 0007 - SIGNAIZATIC           B→         Group 0010 - WATERLINE           B→         Group 0011 - WATERLINE           B→         Group 0012 - DEMOBILIZATIC           B→         Group 0012 - DEMOBILIZATIC           B→         Group 0012 - DEMOBILIZATIC | Cut                                 | Ctrl+X   |
|                                                                                                    | Сору                                | Ctrl+C   |
|                                                                                                    | Paste                               | Ctrl+V   |
|                                                                                                    | Insert Item<br>Delete Item          | F        |
|                                                                                                    | Add Cost Sheet                      |          |
|                                                                                                    | Add Reference Price                 |          |
|                                                                                                    | Add Bid-based Price                 |          |
|                                                                                                    | Add Price Basis List                |          |
|                                                                                                    | Delete Inactive Price Bases         |          |
|                                                                                                    | Item Extra Data                     |          |

In the Information Pane:

- Enter a **Reference Price ID** description.
- Put a check beside the **Percent of Estimate**.
- Enter the appropriate percentage amount (Mobilization = 5.0 percent; Demobilization = 1.5 percent) in the field beside the **Percent of Estimate** checked box. The **Unit Price** field will populate according to the percent you specified for the item.

| Enter <b>Reference Price</b><br><b>ID</b> description. | Reference Price ID: 5% for Mob                                             |                              |
|--------------------------------------------------------|----------------------------------------------------------------------------|------------------------------|
|                                                        | Unit Price: 21.611.32500<br>Percent of Estimate:  5.00 Active Price Basis: |                              |
| Check box for <b>Percent of Estimate</b> .             | B I U abe ≣ ≣ ≣ ∷                                                          | Enter the percentage amount. |

• **Save** this change.

\*\*\*\*\*

#### **11. Final Checklist:**

- 1. Ensure that you are using the most recent release of Estimator.
- 2. Ensure that you are using the most recent catalog.
- 3. Always use the Highway Design Estimator Template. NEVER use the Blank Estimate.
- 4. Always use the drop down menus to select the appropriate Work Type, Highway Type, Urban/Rural Type, Season, County and District in the upper right Information Pane. NEVER type this information into these cells or the data will not be recognized when it is time to import the file into WebPrecon.
- 5. Group descriptions must be in ALL CAPS and named exactly as they appear in the template. Also, they should remain in the same order as the template.
- 6. Group descriptions can be repeated as needed, for example for multiple bridges and culverts within the same project.
- 7. Delete groups without any bid items.
- 8. Bid Item codes 02568 Mobilization and 02569 Demobilization should only be put in the DEMOBILIZATION &/OR MOBILIZATION group.
- 9. Bide Item Code 10020NS Fuel Adjustment and 10030NS Asphalt Adjustment should only be put in the ROADWAY group.
- 10. Ensure that all bid items have quantities, units and prices.
- 11. Mobilization is only used on contracts over \$2,000,000.
- 12. Mobilization percentage is always 5%.
- 13. Demobilization percentage is always 1.5%
- 14. NEVER use the Item Alternate Code Field.
- 15. Run "Verify Estimate" and correct all errors. However, if you get the message "The Estimate Contingency is non-zero …" this is not a problem that needs correction.